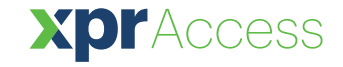

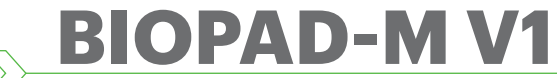

NL

**Biometrische toetsenbordlezer** 

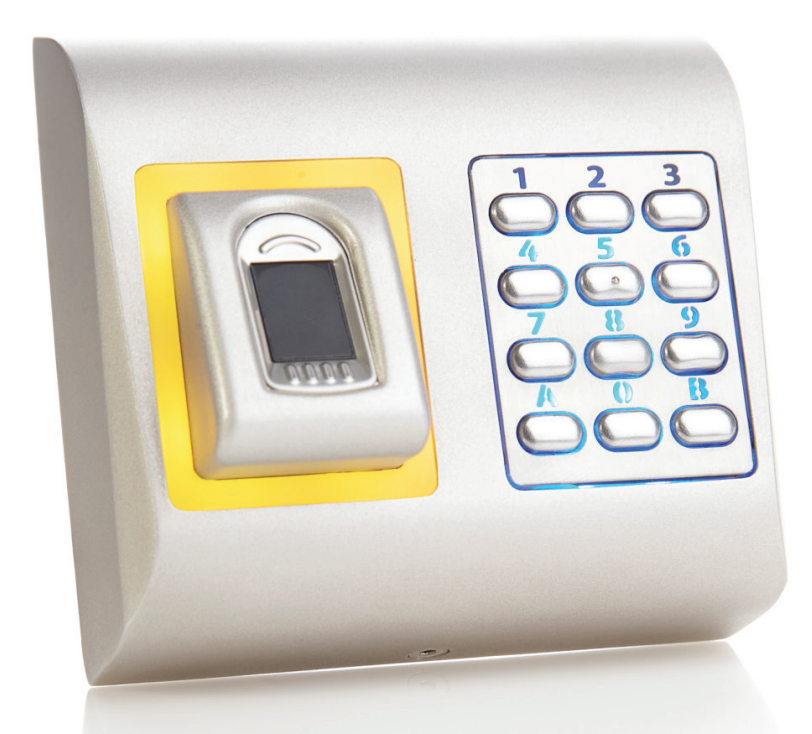

# GEBRUIKERSHANDLEIDING

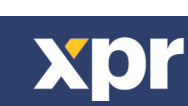

v.b3

# <u>INHOUD</u>

| 1. BESCHRIJVING                                                                          | . 3  |
|------------------------------------------------------------------------------------------|------|
| 2. SPECIFICATIES                                                                         | . 3  |
| 3. MONTAGE                                                                               | 4    |
| <u>4. BEDRADING</u>                                                                      | . 4  |
| 5. BIOMETRISCHE LEZERS AANSLUITEN OP EWS-CONTROLLER                                      | . 5  |
| 5.1 BIOMETRISCHE LEZERS IN DEZELFDE RS485-LIJN AANSLUITEN OP DE EWS-CONTROLLERS          | 5    |
| 5.2 BIOMETRISCHE LEZERS AANSLUITEN WANNEER ALLE CONTROLLERS EEN TCP/IP-VERBINDING HEBBEN | · 6  |
| 5.3 AFSTEMMING VAN RS485                                                                 | 6    |
| 6. BIOMETRISCHE LEZERS AANSLUITEN OP CONTROLLER VAN DERDE PARTIJ                         | . 7  |
| 6.1 BESCHRIJVING VAN PIN OMZETTERS                                                       | . 7  |
| 7. AANMELDING                                                                            | 7    |
| 8. DE BIOMETRISCHE LEZERS CONFIGUREREN IN PROS CS-SOFTWARE                               | 8    |
| 8.1 BIOMETRISCHE LEZER TOEVOEGEN                                                         | . 8  |
| 8.2 VINGERAFDRUKKEN AANMELDEN VIA EEN LEZER                                              | . 9  |
| 8.3 VINGERAFDRUKKEN AANMELDEN VIA EEN DESKTOPLEZER                                       | . 10 |
| 8.4 VINGERAFDRUKKEN WISSEN                                                               | 11   |
| 8.5 DE VINGERAFDRUKKEN UPLOADEN NAAR DE BIOMETRISCHE LEZERS                              | 11   |
| 8.6 FIRMWARE-UPDATE                                                                      | 12   |
| 8.7 INGANGSMODUS                                                                         | . 12 |
| 8.7.1 TOEGANGSCODE OF VINGER                                                             | 12   |
| 8.7.2 TOEGANGSCODE EN VINGER                                                             | . 12 |
| 8.7.3 ALLEEN VINGE                                                                       | . 13 |
| 8.8 LENGTE VAN PIN-CODE WIJZIGEN                                                         | . 13 |
| 8.9 SENSORKALIBRATIE                                                                     | . 13 |
| 8.10 CONFIGURATIE VERZENDEN                                                              | 13   |
| 8.11 GEAVANCEERDE INSTELLINGEN                                                           | . 14 |
| 9. DE BIOMETRISCHE LEZERS CONFIGUREREN IN BIOMANAGER CS                                  | 14   |
| 9.1 PORTAAL TOEVOEGEN                                                                    | 14   |
| 9.2 LEZER TOEVOEGEN                                                                      | . 15 |
| 9.3 LEZER BEWERKEN                                                                       | . 15 |
| 9.4 LEZER WISSEN                                                                         | . 16 |
| 9.5 GEBRUIKER TOEVOEGEN                                                                  | 17   |
| 9.6 VINGERAFDRUKKEN WISSEN                                                               | 17   |
| 9.7 DE VINGERAFDRUKKEN UPLOADEN NAAR DE BIOMETRISCHE LEZERS                              | 18   |
| 9.8 AANGEPASTE WIEGAND                                                                   | 19   |
| 10. BESCHRIJVING VAN WIEGAND-PROTOCOL                                                    | . 20 |
| 11. VEILIGHEIDSMAATREGELEN                                                               | . 20 |
|                                                                                          |      |

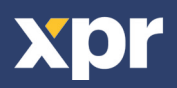

# — 1. BESCHRIJVING

>

>

BIOPAD-M V1 is een biometrisch Wiegand-lezer voor toegangscontrole, met programmeerbare wiegand-uitgang. BIOPAD-M heeft de volgende eigenschappen: opslag van max. 9500 vingerafdrukken, programmeerbare Wiegand-uitgang (8 tot 128 bits). De configuratie van de lezers en de vingerafdrukregistratie wordt uitgevoerd via de pc-software.

Bij gebruik in combinatie met controllers van derden wordt de verbinding tussen de biometrische lezers en de PC tot stand gebracht via een omzetter (CNV200-RS485 naar USB of CNV1000- RS485 naar TCP/IP). Per systeem is slechts één omzetter nodig (dus één omzetter voor 1, 2, 3...30, 31 biometrische lezers)

De uitgang van de tamperschakelaar kan het alarmsysteem activeren als er een poging ondernomen wordt om de eenheid te openen of van de muur te verwijderen.

# — 2. SPECIFICATIES —

| Vingerafdrukcapaciteit          | max. 9500 vingerafdrukken                                                            |
|---------------------------------|--------------------------------------------------------------------------------------|
| Technologie                     | Biometrie- en toetsenbord                                                            |
| Verificatie                     | Vinger, PIN-code, Vinger of/en PIN-code                                              |
| Lengte PIN-code:                | 1 - 8 tekens                                                                         |
| Vingerafdrukken per gebruiker   | 1-10 vingerafdrukken                                                                 |
| Interface                       | Wiegand 8 tot 128 bits; Standaard: Wiegand 26 bits                                   |
| Protocolprogrammering           | Door PROS CS software (EWS-systeem) en BIOMANAGER CS (alle toegangscontrolesystemen) |
| Kabelafstand                    | 50m                                                                                  |
| Type vingerafdruksensor         | Capacitief                                                                           |
| 1:1000 identificatietijd        | 970 msec, inclusief kenmerkextractietijd                                             |
| Vastlegging van vingerafdrukken | Op de lezer of via de USB-desktoplezer                                               |
| Paneelaansluiting               | Kabel, 0.5 m                                                                         |
| Groene en rode LED              | Extern aangestuurd                                                                   |
| Oranje LED                      | Ruststand                                                                            |
| Zoemer AAN/UIT                  | a                                                                                    |
| Achtergrondverlichting AAN/UIT  | Ja                                                                                   |
| Tamper                          | Ja                                                                                   |
| Verbruik                        | 150mA                                                                                |
| IP-code                         | 65                                                                                   |
| Voeding                         | 9-14 VDC                                                                             |
| Werking temperatuur             | -20°C tot +50°C                                                                      |
| Afmetingen (mm)                 | 100 x 94 x 30                                                                        |
| Behuizing:                      | Gegoten aluminium                                                                    |
| Opslag-/bedrijfsvochtigheid     | 5% tot 93% RV zonder condensatie                                                     |

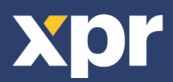

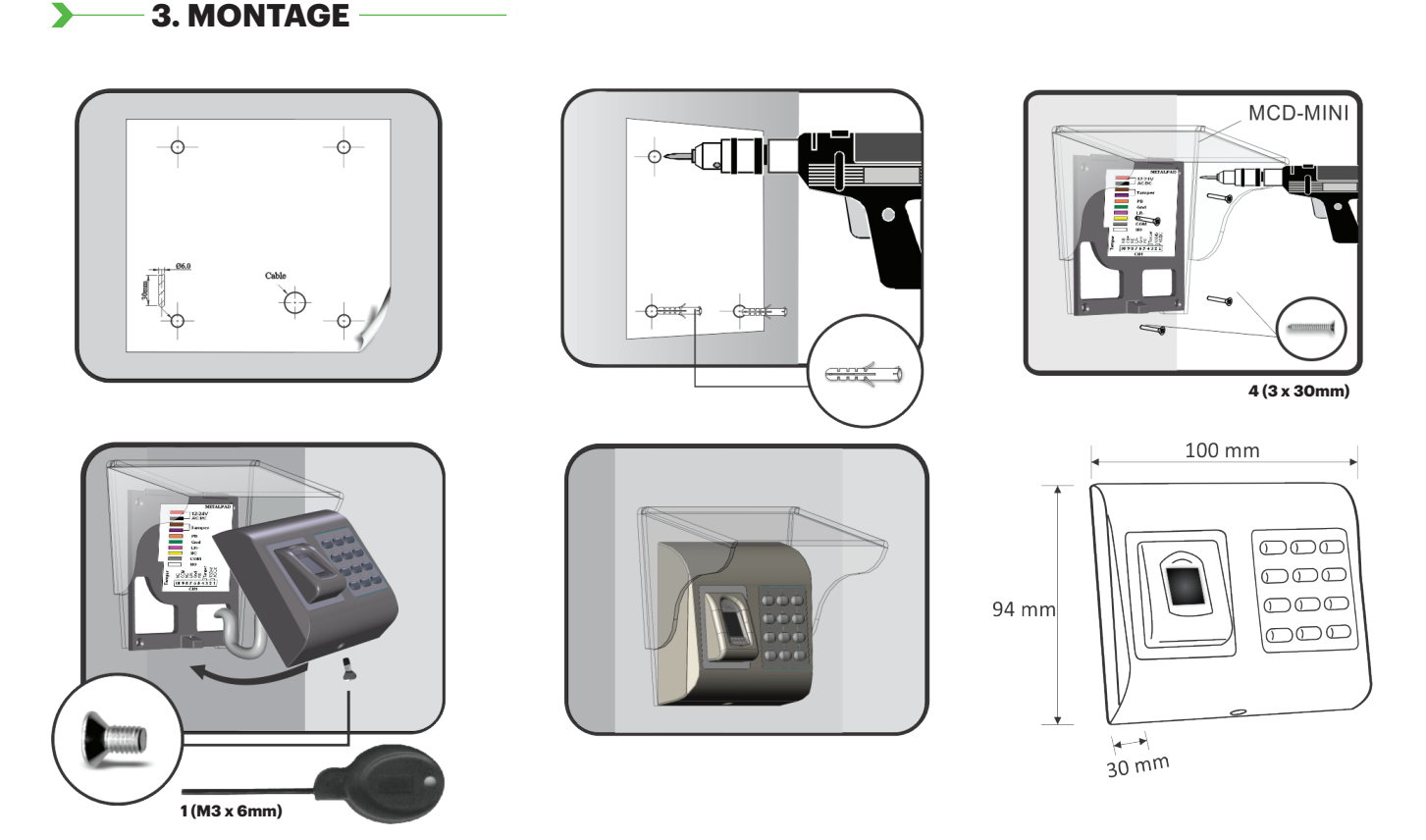

Als de biometrische lezer buitenshuis wordt geïnstalleerd en gebruikt, MOET de lezer uitgerust zijn met de MCD-MINI-afdekking die bij ons verkrijgbaar is als accessoire, om de sensor te beschermen tegen directe regenval. De bedrijfstemperatuur van het product ligt tussen -15 °C - + 50 °C. Als de lezer wordt geïnstalleerd in een omgeving waar de temperatuur kan dalen onder de -10 °C of/en als de sensor mogelijk is blootgesteld aan direct zonlicht, wordt sterk aanbevolen de lezer te installeren in een afgedichte muurbevestigingskast (bij zeer lage temperaturen uitgerust met een extra verwarming), om de sensorprestaties op een constant peil te houden. XPR kan de functionaliteit van het product niet garanderen als de voorafgaande maatregelen en het advies niet worden opgevolgd.

Bij gebruik buitenshuis wordt ook sterk aanbevolen gebruik te maken van biometrische lezers met dubbele technologie, voor een eerste hogere beveiliging, maar ook om verschillende lezers te kunnen gebruiken, afhankelijk van de gebruikers.

# 4. BEDRADING

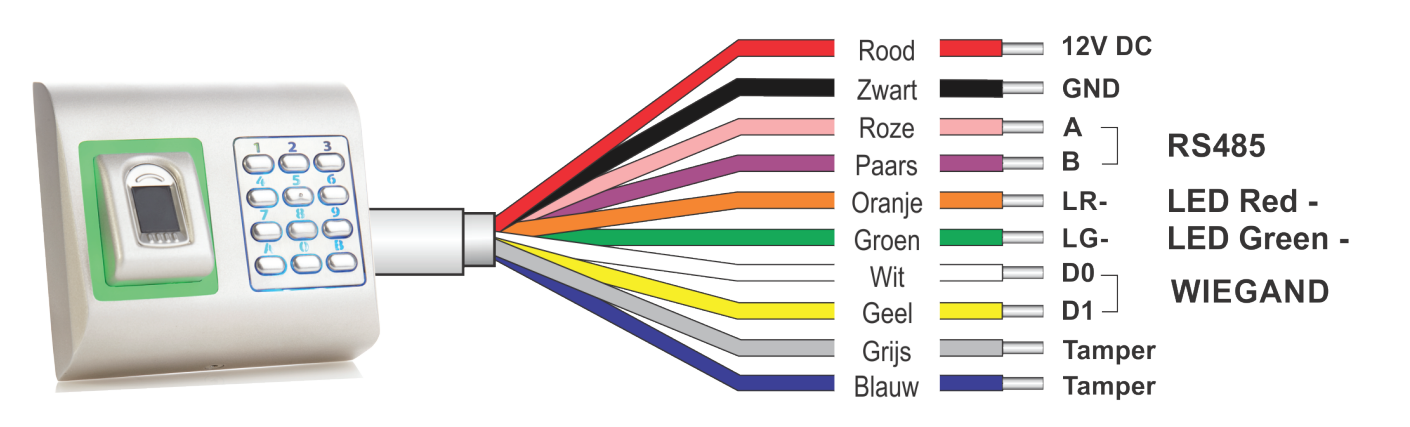

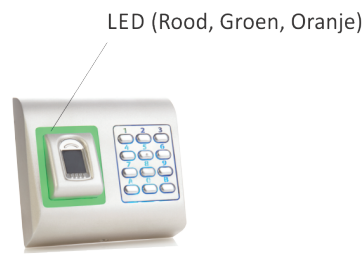

| 12V DC | 9-14V DC          |
|--------|-------------------|
| GND    | ground            |
| Α      | RS485 A           |
| В      | RS485 B           |
| LR-    | Red LED -         |
| LG-    | Green LED -       |
| D1     | Data 1            |
| D0     | Data 0            |
| Tamper | Tamper Switch(NO) |
| Tamper | Tamper Switch(NO) |

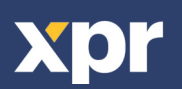

# 5. BIOMETRISCHE LEZERS AANSLUITEN OP EWS-CONTROLLER

- De biometrische lezers kunnen op vrijwel iedere controller worden aangesloten die conform is met de standaarden van het Wiegand-formaat (standaard Wiegand 26-bits of zelfgedefinieerde Wiegand).

- De lijnen D0 en D1 zijn de Wiegand-lijnen waardoor het Wiegand-nummer wordt verzonden.

- De RS485-lijn (A, B) wordt gebruikt voor de overdracht van vingerafdrukken en instellingen van de lezer.

- De biometrische lezers moeten via de controller van stroom worden voorzien.

- Als u een andere voeding gebruikt voor de biometrische lezer, dient u van beide apparaten de GND aan te sluiten, om een correcte overdracht van het wiegand-signaal te garanderen

- Wanneer u de lezer hebt aangesloten en ingeschakeld, moet de LED knipperen met een oranje lampje + 2 pieptonen. Dit is om te laten weten dat de lezer is ingeschakeld en klaar is voor gebruik.

- De aanmelding van vingerafdrukken wordt verricht via de pc-software. De biometrische lezers moeten worden aangesloten op de pc.

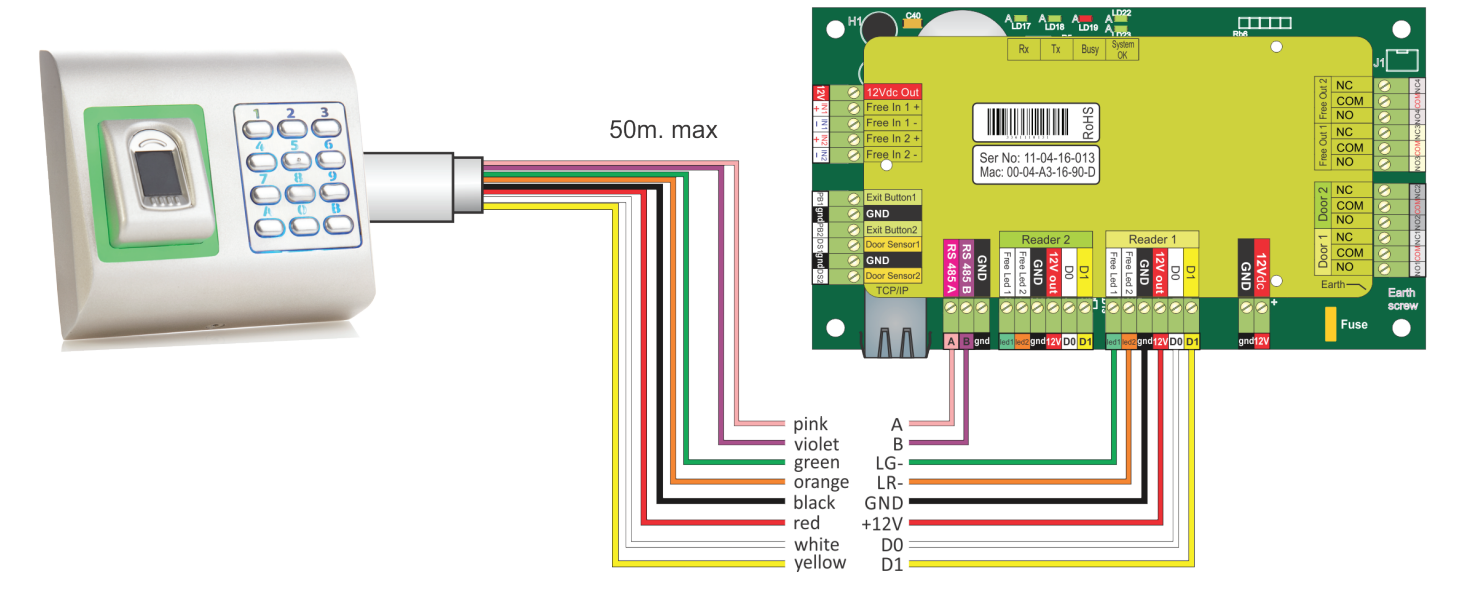

### 5.1 BIOMETRISCHE LEZERS IN DEZELFDE RS485-LIJN AANSLUITEN OP DE EWS-CONTROLLERS

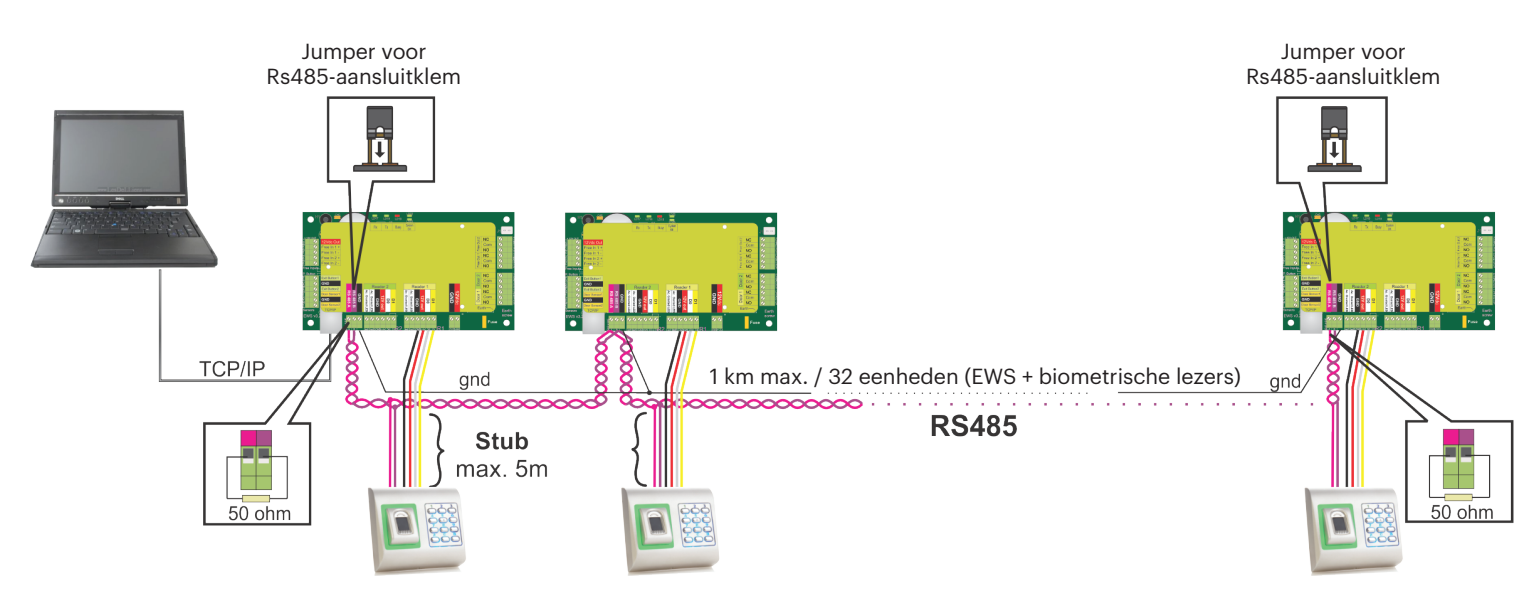

• De biometrische lezers worden aangesloten via een RS485-bus. Op diezelfde RS485-bus zijn ook de EWS-controllers aangesloten.

• Het maximale aantal eenheden in één netwerk (EWS + biometrische lezers) is 32.

Gebruik de RS 485 HUB als er meer dan 32 eenheden in één netwerk zijn.

• De RS485-lijn moet worden geconfigureerd in de vorm van een seriële schakeling, en NIET in de vorm van een ster. Als op bepaalde punten een ster moet worden gebruikt, moeten de aftakkingsleidingen van de RS485-backbone zo kort mogelijk worden gehouden. De maximale lengte van een aftakkingsleiding is afhankelijk van de installatie (totaal aantal apparaten in RS485-lijn, totale kabellengte, aansluitklem, kabeltype...). Daarom worden aftakkingsleidingen aanbevolen die korter zijn dan 5 meter, rekening houdend met het feit dat deze leidingen aanleiding kunnen geven tot storingen in de verbinding met de pc-software

• De kabel moet getwist en afgeschermd zijn, en een doorsnede van min. 0,2 mm2 hebben.

• Sluit de aarding (0 V) van elke eenheid in de RS 485-lijn aan met een derde draad in dezelfde kabel.

• De afscherming van de verbindingskabel tussen twee apparaten moet via ÉÉN zijde van de RS 485-lijn verbonden zijn met de AARDE.

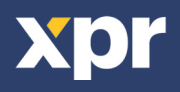

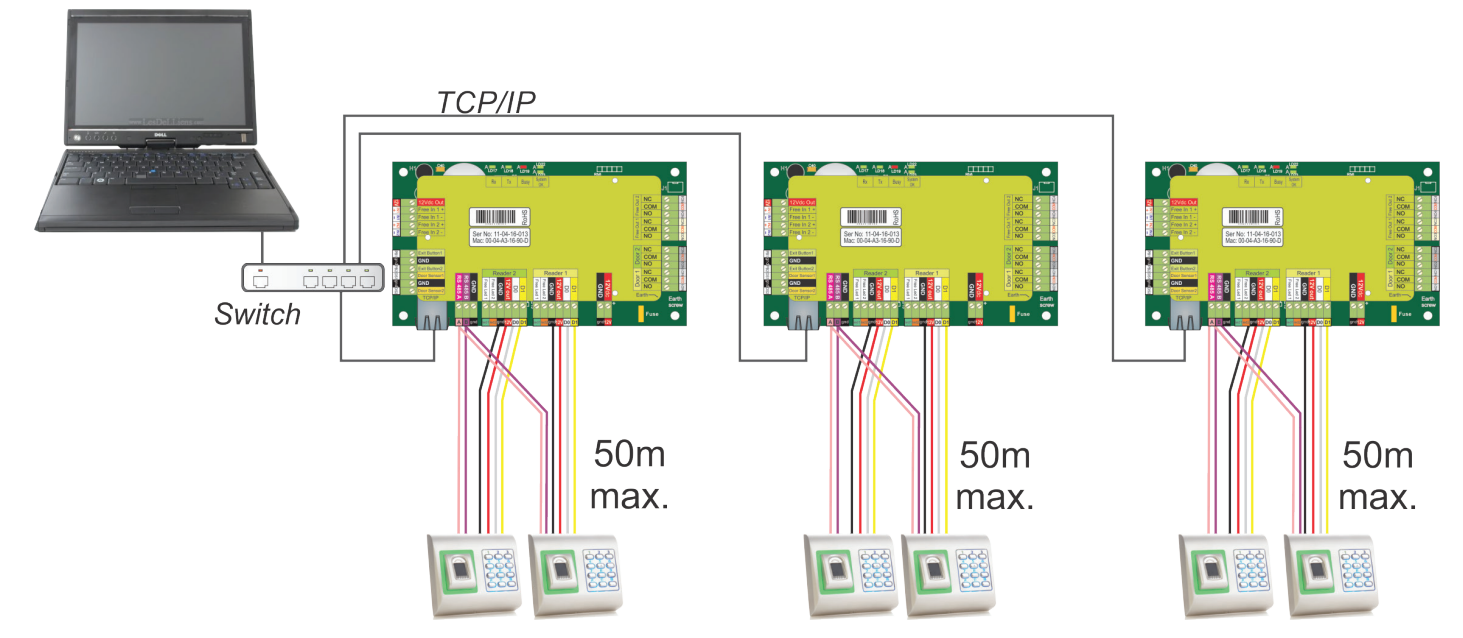

• Als alle controllers verbonden zijn via TCP/IP, wordt het Rs485-netwerk lokaal (van lezer 1 naar de controller en vervolgens naar lezer 2).

• Sluit de lezers rechtstreeks aan op de Rs485-aansluitklemmen in elke controller.

• Als de afstand lezer-controller groot is (50 meter) en als de verbinding met de lezer niet tot stand kan worden gebracht, moet het Rs485-netwerk worden afgesloten door de jumper in de EWS-controller te sluiten, of zoals is beschreven in hoofdstuk 5.1.

#### OPMERKING: Dit is de aanbevolen configuratie wanneer u meerdere biometrische lezers in hetzelfde netwerk heeft. In deze configuratie zijn GEEN AFSLUITWEERSTANDEN noodzakelijk. Als alle controllers een TCP/IP-verbinding hebben, kunnen de biometrische

lezers gemakkelijk worden bekabeld. Als de controllers een Rs485-verbinding hebben, kan de seriële schakeling van het Rs485-netwerk moeilijk behouden worden. Het is een moeilijke taak om de biometrische lezers in die opstelling te bekabelen. Zie het onderstaande schema.

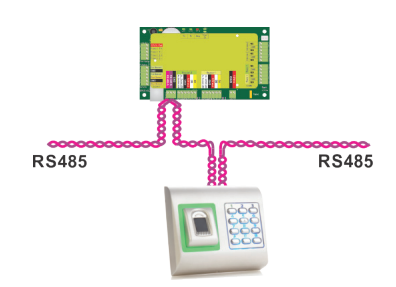

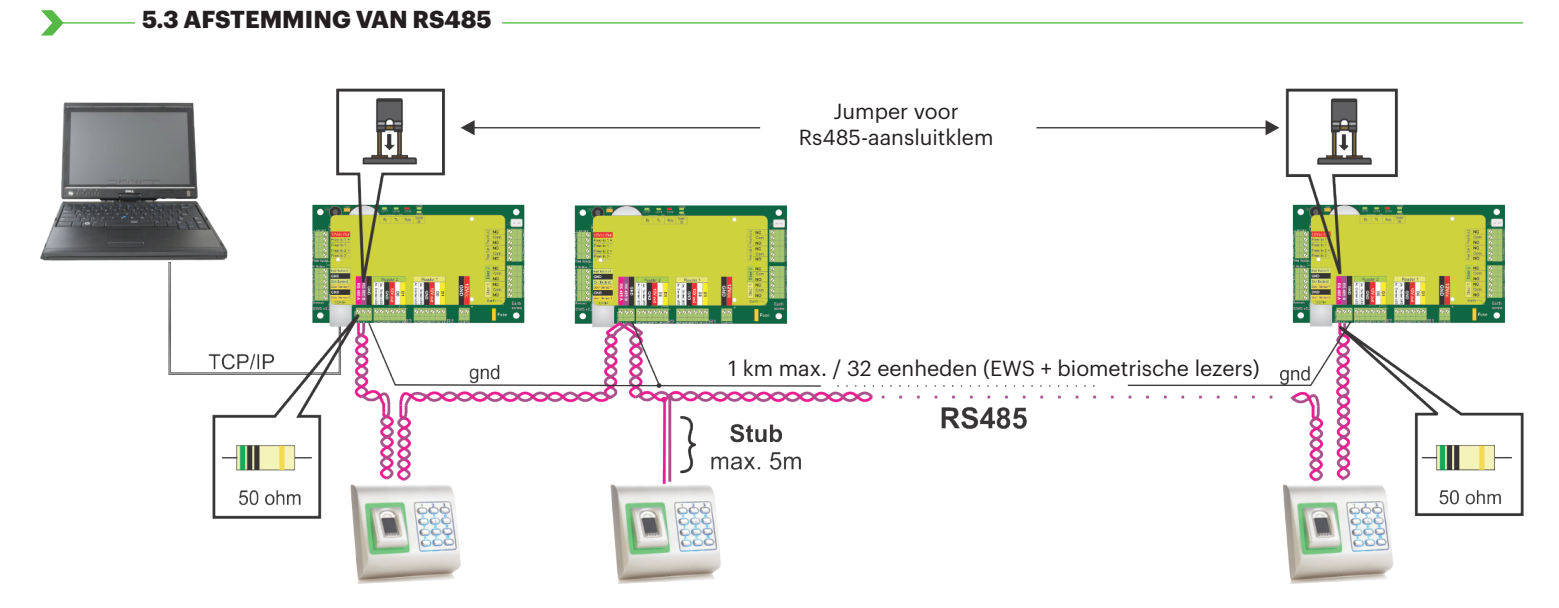

#### RS485-afsluitweerstanden:

- Sluit beide uiteinden van de lijn af met een weerstand van 120 Ohm. Gebruik als het uiteinde van de lijn EWS is een ingebouwde weerstand (120 ohm) door de jumper te sluiten.

- Gebruik de externe weerstanden die voorzien zijn in de hardwarekit als de verbinding niet tot stand wordt gebracht en niet stabiel is.

Bij gebruik van een CAT 5-compa bele kabel moet in de meeste gevallen een afslui ng met een externe weerstand van 50 Ohm of een combina e van een externe weerstand en een afsluitweerstand van het EWS (120 Ohm) de oplossing bieden.

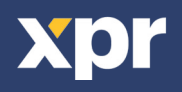

# - 6. BIOMETRISCHE LEZERS AANSLUITEN OP CONTROLLER VAN DERDE PARTIJ

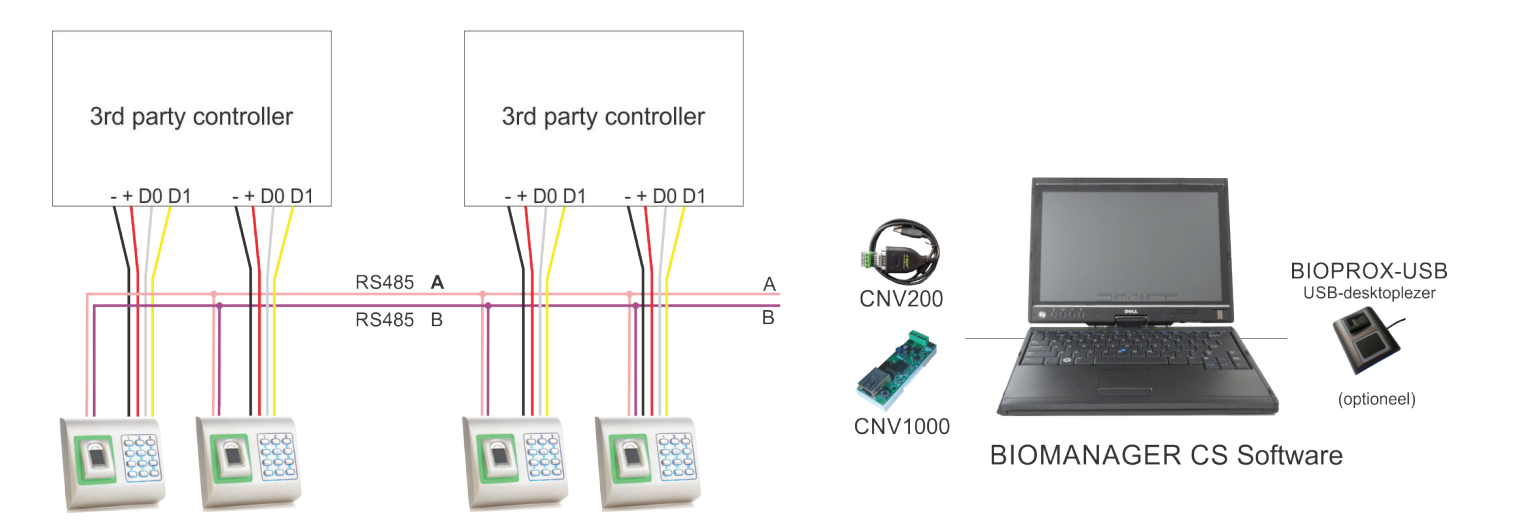

• Sluit lijnen DO, D1, Gnd en +12 V op de controller van derden aan.

• Sluit de RS485-lijn (A, B) op de omzetter aan. Sluit de omzetter op de pc aan.

• Vingerafdrukregistratie wordt uitgevoerd via de pc-software. Er moet een verbinding tot stand worden gebracht tussen de biometrische lezers en de pc.

• De biometrische lezers communiceren via een omzetter met de RS485 en de pc-software.

• De RS485-lijn moet in een ringnetwerk worden geplaatst, NIET in een sternetwerk. Houd de aftakkingen van de RS485-backbone zo kort mogelijk (niet meer dan 5 meter)

• Er is slechts één converter nodig per installatie, en niet per lezer.

#### 6.1 BESCHRIJVING VAN PIN OMZETTERS -

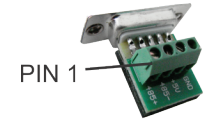

**CNV200** 

Converter Rs485 naar USB Installatie als serieel USBapparaat (zie handleiding CNV200).

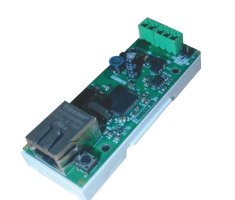

**CNV1000** Converter Rs485 naar TCP/IP Geen installatie vereist. IP-adres ingesteld via internetbrowser

| Biometric Reader |   | Converter        |
|------------------|---|------------------|
| RS 485 A         | ] | PIN 1 (RS 485 +) |
| RS 485 B         | ] | PIN 2 (RS 485 -) |

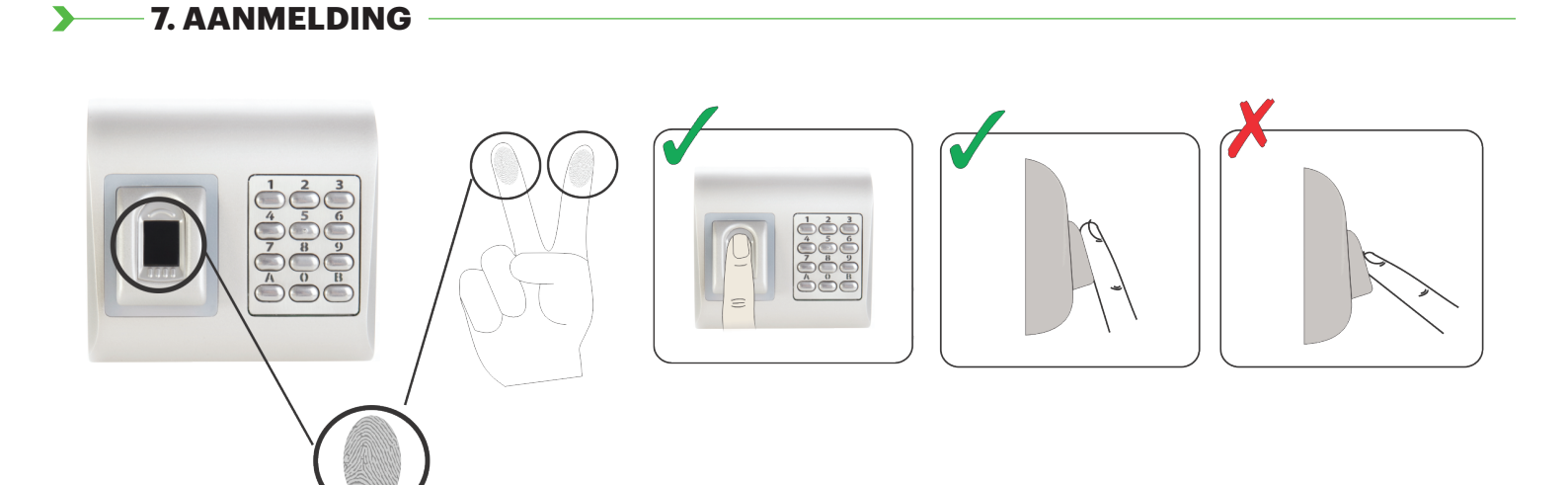

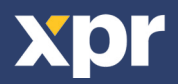

#### 8.1 BIOMETRISCHE LEZER TOEVOEGEN –

1. Vouw het Deur-item uit om de lezers weer te geven

2. Klik met de rechter muisknop op de lezer en selecteer de eigenschappen (8.1)

3. Selecteer in het tabblad Basis onder het "Type" van de lezer de optie "BIOPAD-M". (8.2)

4. Na de selectie van het type verschijnt een derde tabblad "Biometrisch". Ga naar dit tabblad en voer het serienummer van de biometrische lezer in. (8.3)

**Belangrijke opmerking:** Het serienummer van de lezer is weergegeven op een sticker binnenin de lezer en op de doos van de verpakking, en het kan via de software worden gezocht (met de rechter muisknop klikken op portaal/apparaten zoeken/lezers). (8.4 & 8.5)

Klik om te kijken of de lezer On Line is met de rechter muisknop op de lezer en selecteer "Versie controleren". In het Eventvenster moet een bericht verschijnen: "Apparaat ON Line, Type: BIOPAD-M" (8.6)

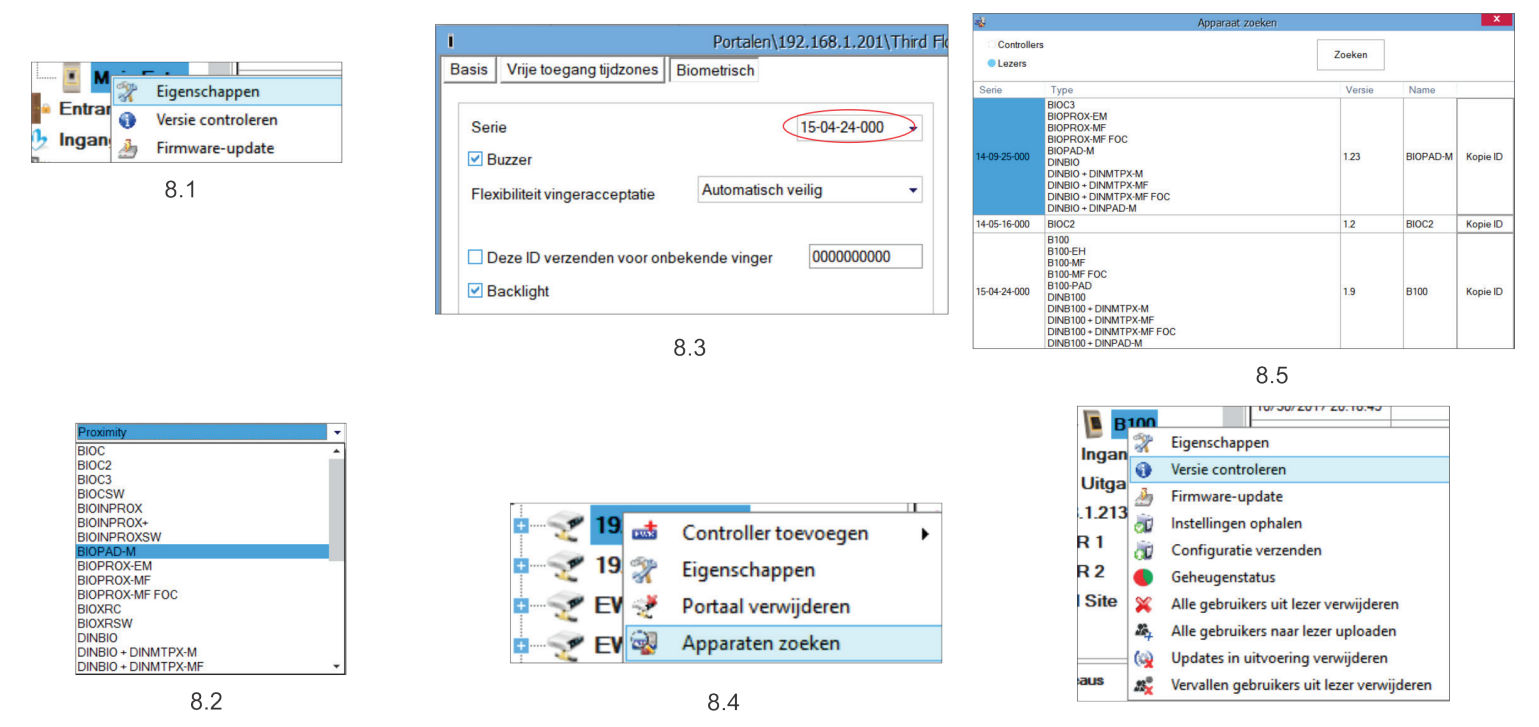

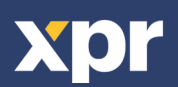

### - 8.2 VINGERAFDRUKKEN AANMELDEN VIA EEN LEZER

1. Open het venster Gebruikers en creëer een nieuwe gebruiker.

Klik op "Nieuwe gebruiker", en voer een naam, ID(kaartnummer) en Toegangscode in.(8.7)

2. Ga naar het tabblad "Biometrisch"

3. Selecteer de lezer (met de linker muisknop) via welke de programmering zal worden uitgevoerd. (8.8)

4. Klik met de rechter muisknop op de vingertop en selecteer programmeren. (8.9)

5. Leg tijdens de volgende 25 sec. de vinger op de geselecteerde lezer, de vingertop wordt rood en het percentage van de geslaagde programmering wordt getoond langs de vingertop. (8.10)

Tijdens deze 25 sec. blijft de lezer continu oranje knipperen.

6. Herhaal punt 4&5 voor elke vinger die geprogrammeerd moet worden.

7. Klik op "Nieuw opslaan" en de vingerafdruk wordt automatisch verzonden naar alle biometrische lezers waartoe de betrokken gebruiker toegang heeft, m.a.w. naar alle lezers die overeenstemmen met het toegangsniveau dat is toegewezen aan de betrokken gebruiker.

**Voorbeeld:** Als de gebruiker een "Onbeperkt" Toegangsniveau heeft, worden de vingerafdrukken verzonden naar alle lezers, als de gebruiker alleen een Toegangsniveau heeft voor Lezer1 en Lezer 3, worden de vingerafdrukken alleen naar die twee lezers verzonden.

**Opmerking:** Om te controleren of alle vingerafdrukken naar de lezer verzonden zijn, klikt u met de rechter muisknop op de lezer en selecteert u "Geheugenstatus". (8.11)

In het venster Gebeurtenis verschijnt een regel waarin het aantal vingerafdrukken wordt weergegeven die zijn opgeslagen in de lezer. (8.12)

**Opmerking:** Als voor één gebruiker meerdere vingerafdrukken toegevoegd worden, verzenden al deze vingerafdrukken dezelfde Wiegand-code naar de controller, namelijk de code die in het veld Gebruikers-ID(kaartnummer) is vermeld.

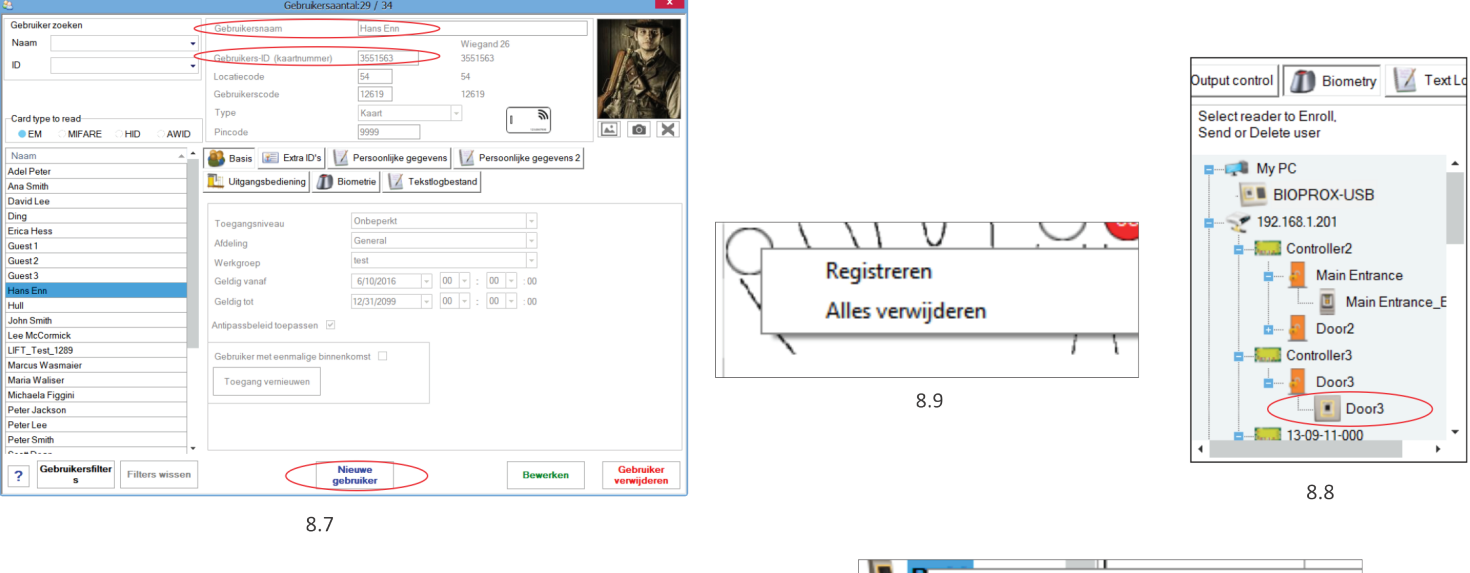

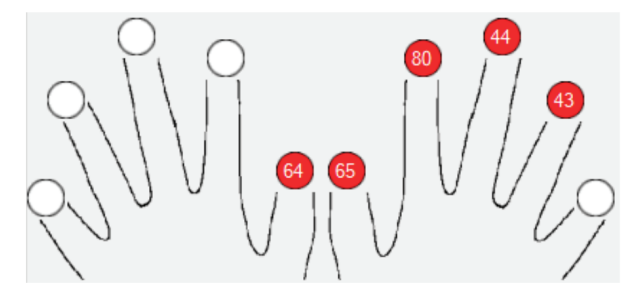

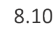

|        | X                 | Eigenschappen                              |  |  |  |
|--------|-------------------|--------------------------------------------|--|--|--|
| Ingar  | 0                 | Versie controleren                         |  |  |  |
| Uitga  | $\underline{A}$   | Firmware-update                            |  |  |  |
| .1.213 | Ì                 | Instellingen ophalen                       |  |  |  |
| R 1    | đ                 | Configuratie verzenden                     |  |  |  |
| R 2    |                   | Geheugenstatus                             |  |  |  |
| Site   | ×                 | Alle gebruikers uit lezer verwijderen      |  |  |  |
|        | 24                | Alle gebruikers naar lezer uploaden        |  |  |  |
|        | (s)               | Updates in uitvoering verwijderen          |  |  |  |
| aus    | 25 <mark>%</mark> | Vervallen gebruikers uit lezer verwijderen |  |  |  |

| Lezer      | Deur  | Gebeurtenis               |
|------------|-------|---------------------------|
| Main Entry |       | Geregistreerde vingers: 2 |
|            | 8 1 2 |                           |

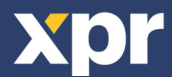

#### - 8.3 VINGERAFDRUKKEN AANMELDEN VIA EEN DESKTOPLEZER

Sluit de desktoplezer aan op de PC. Het wordt op dezelfde wijze als een USB-apparaat geïnstalleerd. Wanneer de desktoplezer geïnstalleerd is, verschijnt hij automatisch in de software. (8.13)

1. Open het venster Gebruikers en creëer een nieuwe gebruiker.

Klik op "Nieuwe gebruiker", en voer een naam, ID(kaartnummer) en Toegangscode in. (8.7)

2. Ga naar het tabblad "Biometrisch"

3. Selecteer de USB-desktoplezer (met de linker muisknop).

4. Leg de vinger op de BIOPROX-USB, klik met de rechter muisknop op de vingertop en selecteer programmeren. (8.9)

5. De vingertop wordt rood, en het percentage van de geslaagde programmering wordt weergegeven langs de vingertop. (8.10) 6. Herhaal punt 5 voor elke vinger die geprogrammeerd moet worden.

7. Klik op "Nieuw opslaan" en de vingerafdruk wordt automatisch verzonden naar alle biometrische lezers waartoe de betrokken gebruiker toegang heeft, m.a.w. naar alle lezers die overeenstemmen met het toegangsniveau dat is toegewezen aan de betrokken gebruiker.

Als de lezer off line is, worden de vingers verzonden zodra de verbinding tot stand wordt gebracht tussen de PROS server en de lezer. Geen extra programmering of acties vereist. De vingerafdrukken worden verzonden zodra de verbinding tot stand wordt gebracht.

**Voorbeeld:** Als de gebruiker een "Onbeperkt" Toegangsniveau heeft, worden de vingerafdrukken verzonden naar alle lezers, als de gebruiker alleen een Toegangsniveau heeft voor Lezer1 en Lezer 3, worden de vingerafdrukken alleen naar die twee lezers verzonden.

**Opmerking:** Om te controleren of alle vingerafdrukken naar de lezer verzonden zijn, klikt u met de rechter muisknop op de lezer en selecteert u "Geheugenstatus". (8.11)

In het venster Gebeurtenis verschijnt een regel waarin het aantal vingerafdrukken wordt weergegeven die zijn opgeslagen in de lezer. (8.12)

**Opmerking:** Als voor één gebruiker meerdere vingerafdrukken toegevoegd worden, verzenden al deze vingerafdrukken dezelfde Wiegand-code naar de controller, namelijk de code die in het veld Gebruikers-ID(kaartnummer) is vermeld.

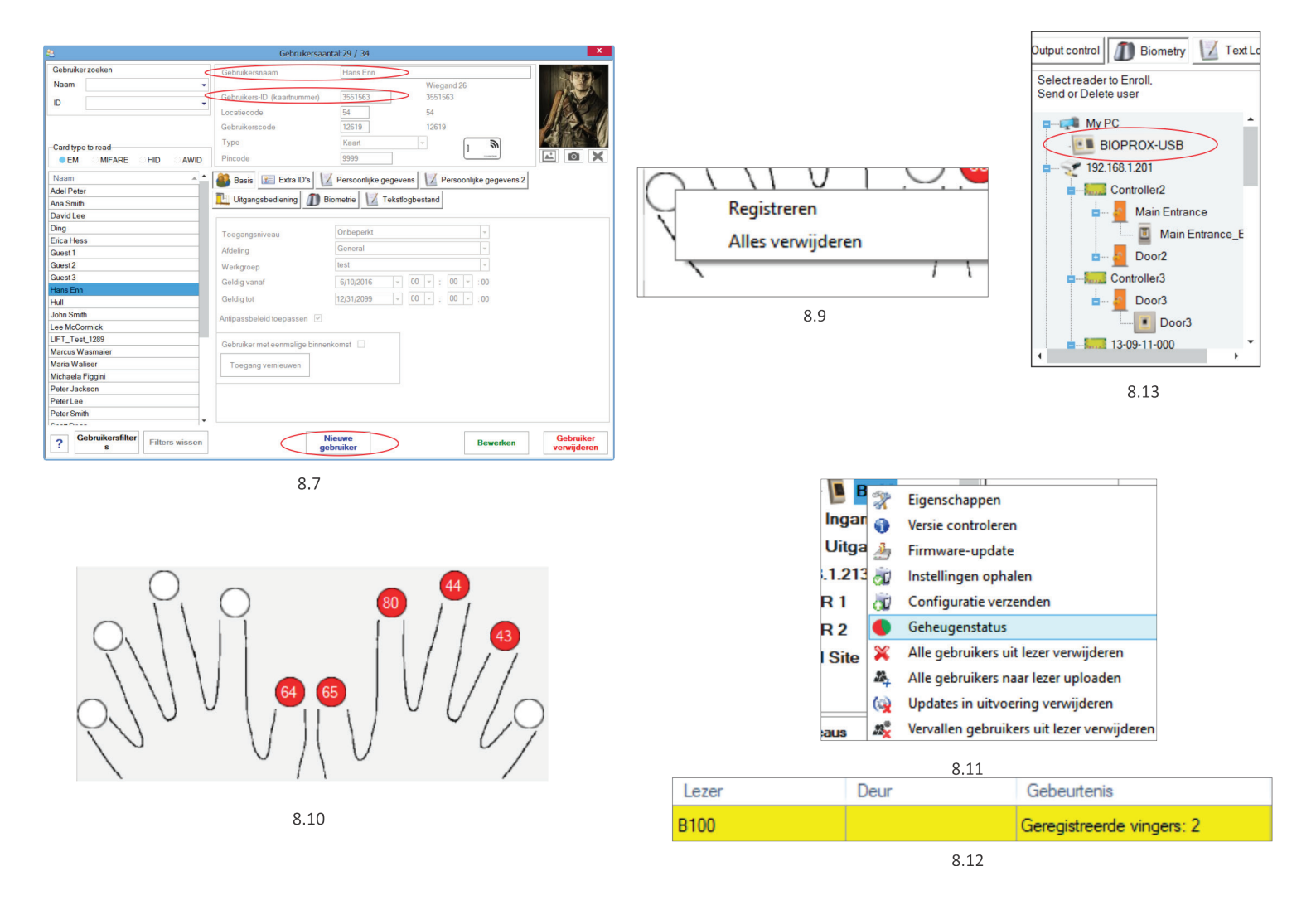

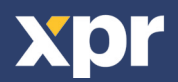

#### — 8.4 VINGERAFDRUKKEN WISSEN

Gewoonlijk worden de vingerafdrukken opgeslagen in de biometrische lezer en in de software. Ze kunnen alleen worden gewist in de lezers of vanop beide plaatsen.

#### Eén gebruiker wissen uit de biometrische lezer

Selecteer de gebruiker

Klik op "Gebruiker wissen". De gebruiker wordt samen met de bijbehorende vingerafdrukken gewist uit de software en de vingerafdruklezers. (8.14)

#### Alle gebruikers wissen uit de biometrische lezer

Klik met de rechter muisknop op de lezer en selecteer "Alle gebruikers wissen uit lezer" (8.15)

#### Een of meer vingerafdrukken wissen

Selecteer de gebruiker en open het tabblad "Biometrisch" Ga naar de vingerafdruk die moet worden gewist, klik erop met de rechter muisknop en selecteer "Wissen" voor één vinger of "Alles wissen" voor alle vingers van de gebruiker.

Klik op "Wijzigingen opslaan".

Met deze procedure worden de vingerafdrukken van de gebruiker gewist uit de software en uit de lezer. (8.16)

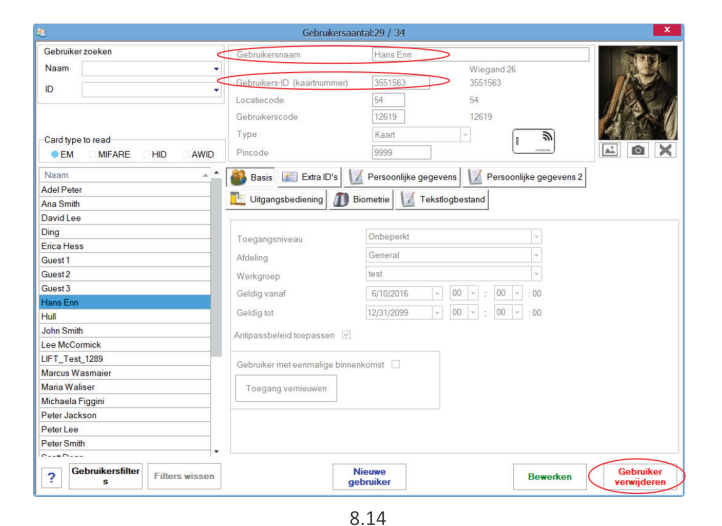

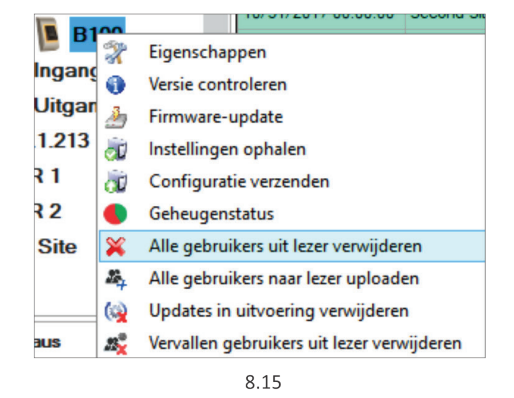

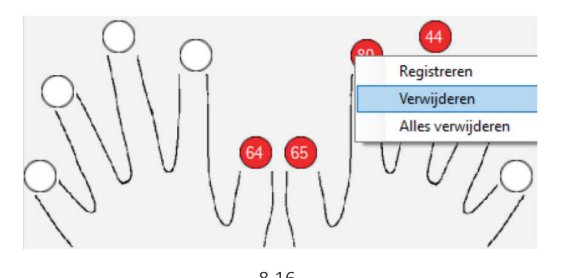

#### 

Klik met de rechter muisknop op de biometrische lezer Selecteer "Alle gebruikers uploaden naar lezer" Terwijl de vingerafdrukken worden ontvangen, knippert de lezer oranje.

**Opmerking:** Gebruik deze functie wanneer u een lezer wijzigt of toevoegt, als er taken in behandeling worden gewist in de software of als er twijfel bestaat of de vingerafdrukken in het geheugen van de lezer gesynchroniseerd zijn met de database van de software.

Bij normaal gebruik worden de vingerafdrukken automatisch verzonden en wordt deze functie niet gebruikt.

#### 10/31/201/00:00:00 X Eigenschappen Inc 0 Versie controleren Ui B Firmware-update **B.1**. đ Instellingen ophalen R đ Configuratie verzenden Geheugenstatus **b**R × Alle gebruikers uit lezer verwijderen d Si **2** Alle gebruikers naar lezer uploaden Updates in uitvoering verwijderen ( 23 Vervallen gebruikers uit lezer verwijderen eau:

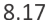

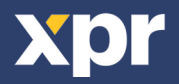

#### Klik met de rechter muisknop op de lezer en selecteer het menu van de firmware-update (8.18)

Klik in het venster van de firmware-update op de knop Bladeren (8.19). De standaardlocatie van de firmware-bestanden die geïnstalleerd zijn met PROS CS is de map "Firmware".

Selecteer het firmware-bestand met een "xhc"-extensie.

Klik op de knop Uploaden

**Belangrijk:** Wacht voor het bericht dat de update is voltooid. Schakel gedurende het volledige proces de lezer, de software of enige communicatieapparaten die zich ertussen bevinden niet uit.

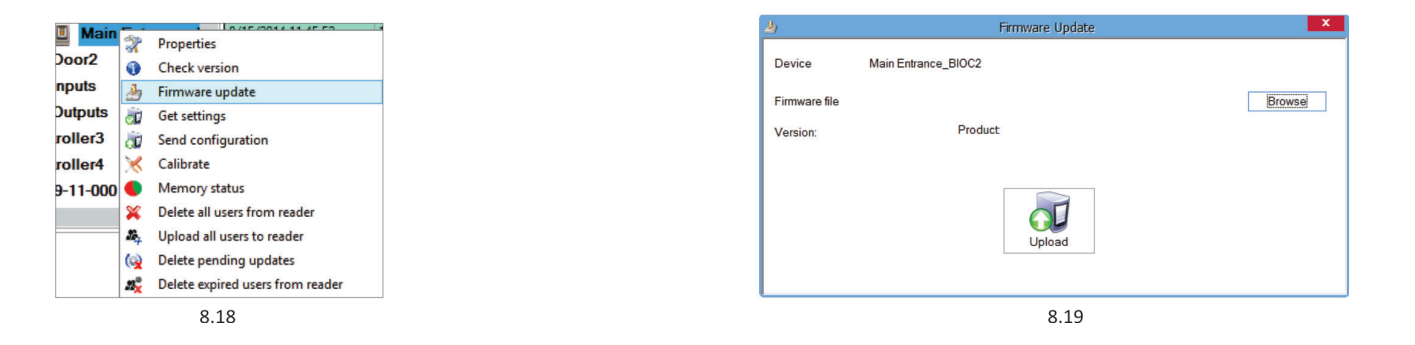

Portals/192.168.1.100/EWSi hlavní jednotka/Branka/čtečka b Basis Vrije toegang tijdzones Biometrisch

Sorie

Buzzer Flexibiliteit ving

Gevoeligheid (0 = laagst)

Deze ID verzer
Backlight

Toegangsmodus

Achterara

#### 8.7 INGANGSMODUS

#### 8.7.1 TOEGANGSCODE OF VINGER —

Klik met de rechter muisknop op de biometrische lezer Selecteer "Eigenschappen" en ga naar het tabblad "Biometrisch" Selecteer onder Ingangsmodus "Toegangscode of vinger" (8.20)

#### Gebruik van de dubbele beveiligingsmodus:

Typ de PIN-code in (bijv. 2279), gedurende de volgende 8 sec. zal de lezer oranje knipperen en wachten op de vinger. Swipe de vinger.

#### 8.7.2 TOEGANGSCODE EN VINGER

Klik met de rechter muisknop op de biometrische lezer Selecteer "Eigenschappen" en ga naar het tabblad "Biometrisch" Selecteer onder Ingangsmodus "Toegangscode en vinger" (8.21)

#### Gebruik van de dubbele beveiligingsmodus:

Typ de PIN-code in (bijv. 2279), gedurende de volgende 8 sec. zal de lezer oranje knipperen en wachten op de vinger. Swipe de vinger.

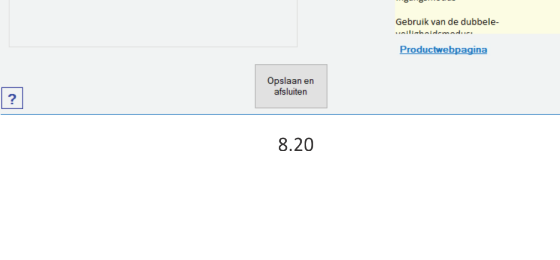

11-11-111 ~~~

Pincode of vinger

PIN-code of vinge

| Vinger<br>Pincode of vinger |  |
|-----------------------------|--|
| Pincode EN vinger           |  |
| 8.21                        |  |

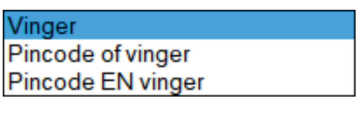

8.22

# 8.7.3 ALLEEN VINGER

Klik met de rechter muisknop op de biometrische lezer Selecteer "Eigenschappen" en ga naar het tabblad "Biometrisch" Selecteer onder Ingangsmodus "Vinger" (8.22)

#### **Opmerking:**

In deze modus wordt het toetsenbord inactief.

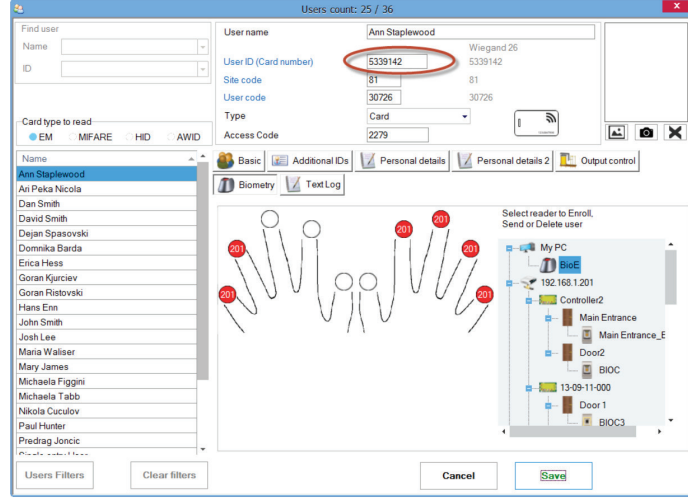

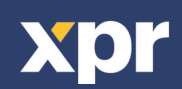

#### — 8.8 LENGTE VAN PIN-CODE WIJZIGEN

Ga naar Instellingen/ Systeemparameters. (8.24)

Selecteer de gewenste lengte en klik op "Opslaan en afsluiten". (8.25) Alle lezers in het netwerk ontvangen automatisch de wijziging

**Opmerking:** Het wordt aanbevolen deze instelling onmiddellijk te regelen na de installatie van de software, omdat deze parameter zorgt voor de instelling van het beschikbare aantal tekens van de PIN-code op het gebruikersformulier.

Voorbeeld: Als de lengte van de PIN-code wordt ingesteld op 6 tekens, moet in het venster Gebruikers een PIN-code van 6 tekens ingevoerd worden. (8.30)

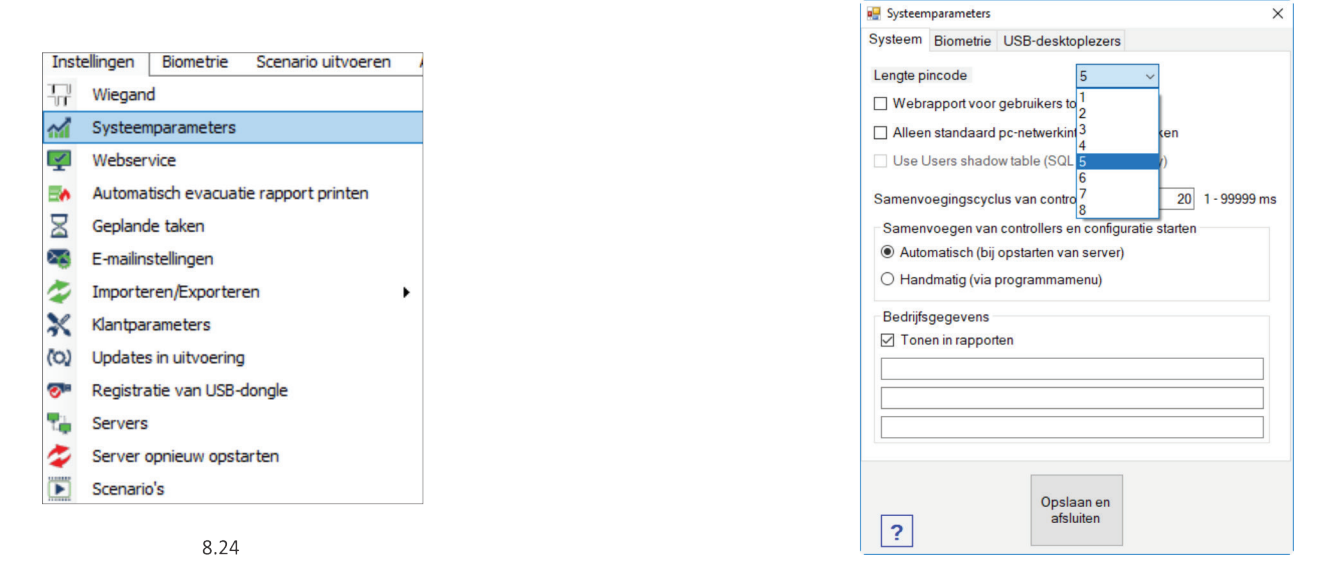

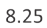

| a Gebruikersaantal:756 / 761                                                                                           |                                                                                                   |                                                      |                                           |               | ×                        |
|----------------------------------------------------------------------------------------------------|---------------------------------------------------------------------------------------------------|------------------------------------------------------|-------------------------------------------|---------------|--------------------------|
| Gebruikerzoeken       Naam     ✓       ID     ✓       Kaarttype     ●       ●     EM     ○ MIFARE     ○ HID     ○ AWID | Gebruikersnaam<br>Gebruikers-ID (kaartnummer)<br>Locatiecode<br>Gebruikerscode<br>Type<br>Pincode | Hans Enn<br>3551563<br>54<br>12619<br>Kaad<br>009999 | Wiegand 26<br>3551563<br>54<br>12619<br>¥ | ر<br>انتقالت  |                          |
| Naam                                                                                                    | 🏩 Basis 🗐 Extra ID's 📰                                                                            | Persoonlijke gegevens                                | Persoonlij                                | ke gegevens 2 |                          |
| 111                                                                                                    |                                                                                                   | iometria                                             | beetand                                   |               |                          |
| 1371 A                                                                                                    |                                                                                                   | Texslogb                                             | estand                                    |               |                          |
| 13/2 A                                                                                                    |                                                                                                   |                                                      |                                           |               |                          |
| 1373 A                                                                                                    | Toegangsniveau                                                                                    | Onbeperkt                                            |                                           | $\sim$        |                          |
| 1375 A                                                                                                    | Afdeling                                                                                          | General                                              |                                           | $\sim$        |                          |
| 1376 A                                                                                                    | Werkgroep                                                                                         | test                                                 |                                           | ~             |                          |
| 1377 A                                                                                                    | Geldio vanaf                                                                                      | 6/10/2016                                            | 0 ~ - 00 ~                                | - 00          |                          |
| 1378 A                                                                                                    | Coldia tot                                                                                        | 12/21/2000                                           | 0                                         | .00           |                          |
| 1379 A                                                                                                    | Geidig tot                                                                                        | 12/31/2099                                           | 0 ~ : 00 ~                                | : 00          |                          |
| 1380 A                                                                                                    | Antipassbeleid toepassen 🗹                                                                        |                                                      |                                           |               |                          |
| 1381 A                                                                                                    |                                                                                                   |                                                      |                                           |               |                          |
| 1382 Uni Uklid                                                                                                    | Gebruiker met eenmalige binner                                                                    | ikomst                                               |                                           |               |                          |
| 1383 A                                                                                                    |                                                                                                   |                                                      |                                           |               |                          |
| 1383-Uni_EI_Krivka                                                                                                    |                                                                                                   |                                                      |                                           |               |                          |
| 1384 A                                                                                                    |                                                                                                   |                                                      |                                           |               |                          |
| 1384-Uni_EL_LKRIVKA                                                                                                    |                                                                                                   |                                                      |                                           |               |                          |
| 1385 A                                                                                                    |                                                                                                   |                                                      |                                           |               |                          |
| <b>Gebruikersfilt</b><br>ers                                                                                           | N<br>ge                                                                                           | ieuwe<br>bruiker                                     |                                           | Bewerken      | Gebruiker<br>verwijderen |

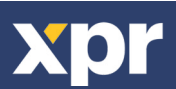

#### — 8.9 SENSORKALIBRATIE

Q Eigenschappen  $\checkmark$ Versie controleren Klik met de rechter muisknop op de biometrische lezer, Firmware-update **[**]] selecteer kalibreren en wacht op de T**T**T Instellingen ophalen bevestigingsmelding. F Configuratie verzenden Opmerking: Het wordt aanbevolen een kalibratie te O Kalibreren doen wanneer de lezer in gebruik wordt genomen en in Geheugenstatus Alle gebruikers uit lezer verwijderen Alle gebruikers naar lezer uploaden (0) Updates in uitvoering verwijderen Vervallen gebruikers uit lezer verwijderen **8.10 CONFIGURATIE VERZENDEN** 

Klik met de rechter muisknop op de lezer en selecteer het menu Configuratie verzenden Controleer in het events-paneel de configuratiestroom

**Opmerking:** De biometrische lezer haalt automatisch zijn instellingen op. Deze functie wordt gebruikt als de lezer off-line was tijdens het aanbrengen van de wijzigingen.

| B     | 100 |                                            |
|-------|-----|--------------------------------------------|
|       | X   | Eigenschappen                              |
| ingan | 0   | Versie controleren                         |
| Uitga | 2   | Firmware-update                            |
| 1.213 | ā   | Instellingen ophalen                       |
| R 1   | à   | Configuratie verzenden                     |
| 21    |     | Geheugenstatus                             |
| Site  | ×   | Alle gebruikers uit lezer verwijderen      |
|       | 24  | Alle gebruikers naar lezer uploaden        |
|       | (   | Updates in uitvoering verwijderen          |
| aus   | .23 | Vervallen gebruikers uit lezer verwiideren |

### 8.11 GEAVANCEERDE INSTELLINGEN

#### **Deze ID verzenden voor:**

**onbekende vinger** - hiermee wordt de gewenste Wiegand code verzonden wanneer er een onbekende vinger wordt gebruikt.

#### Achtergrondverlichting:

Achtergrondverlichting van het apparaat (AAN of UIT)

#### Zoemer:

Zoemer van het apparaat (AAN of UIT)

#### Flexibiliteit vingeracceptatie:

De toegestane tolerantie. De aanbevolen waarde is 'Automatisch veilig'.

#### **Gevoeligheid:**

Gevoeligheid van de biosensor; de aanbevolen waarde is 7 het meest gevoelig.

| Serie<br>☑ Buzzer                                                                                                    | 17-02-04-177 🗸                                      |                                                                                                    |
|----------------------------------------------------------------------------------------------------|-----------------------------------------------------|----------------------------------------------------------------------------------------------------|
| Flexibiliteit vingeracceptatie<br>Gevoeligheid (0 = laagst)<br>Deze ID verzenden voor o<br>Backlight<br>Achtergrondverlichting toe | Automatisch veilig v<br>7 v<br>nbekende vinger 7777 | Ga naar het tabblad "Biometrisch"<br>Voer het serienummer van de<br>biometrische lezer in<br>PIN-code of vinger                         |
| Toegangsmodus                                                                                                    | Pincode of vinger V                                 | Selecteer "Toegangscode of vinger" a<br>Ingangsmodus<br><b>PIN-code en vinger</b><br>Selecteer "Toegangscode en vinger"<br>Ingangsmodus |
|                                                                                                    |                                                     | Gebruik van de dubbele-<br>velligheidemedier<br>Productwebpagina                                                                        |

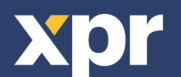

# 9. DE BIOMETRISCHE LEZERS CONFIGUREREN IN BIOMANAGER CS

BIOMANAGER CS is software voor het beheer van vingerafdrukken op XPR biometrische lezers, wanneer deze worden gebruikt met toegangscontrollers van derden.

#### **Hoofdfuncties:**

- Aanmelding van vingerafdrukken

Dit is mogelijk met IEDERE willekeurige biometrische lezer in het netwerk, of met een biometrische desktoplezer (USB). - Overdracht van vingerafdrukken

Vingersjablonen kunnen naar iedere lezer in het netwerk worden verstuurd. Verschillende gebruikers kunnen naar verschillende biometrische lezers worden gestuurd.

- Beheer en overdracht van PIN-codes

Configuratie van de lengte van PIN-codes (1 tot 8 tekens) en overdracht van de PIN-code.

- Wiegand uitgangsconfiguratie

De Wiegand-uitgang van de biometrische lezer kan bitwise worden aangepast.

### **9.1 PORTAAL TOEVOEGEN**

| б <sup>а</sup>        | Portalen ×                            |
|-----------------------|---------------------------------------|
| Naam portaal Net      | twork Portal                          |
| Netwerkcommunicatie 🗹 |                                       |
| IP-adres 192          | 2.168.1.100                           |
| Poort                 | 4001                                  |
| Seriële poort (COM)   | · · · · · · · · · · · · · · · · · · · |
| Maximale antwoordtijd | 2000 (500 - 5000) mS                  |
| To                    | evoeren                               |
| en                    | afsluiten                             |
|                       | 9 1                                   |

Klik met de rechter muisknop op "Portaal" en selecteer "Portaal toevoegen".

Als de converter die wordt gebruikt voor de biometrische lezers een Rs485-naar-TCP/IP converter is, maakt u het Portaal aan door het IP-adres van de converter toe te voegen.(9.1)

Als de converter die wordt gebruikt voor de biometrische lezers een Rs485-naar-USB converter is, maakt u het Portaal aan door de COM-poort van de converter toe te voegen.(9.2)

#### **9.2 LEZER TOEVOEGEN** Basis Vrije toegang tij es Biometrisch Lez Klik met de rechter muisknop op het R2 - 1107110 Туре portaal dat verbonden is met de lezer en D1 - 11071100 selecteer Lezer toevoegen Add Reader X Eigenschappen Vrije toegang 24/7 Ž Portaal verwijderen ۵. Apparaten zoeken Opslaan e ? ð Firmware-update Vul het formulier Lezer in Klik op **Opslaan** en het lezerpictogram 15-04-24-000 Eigenschappen verschijnt onder het geselecteerde portaal

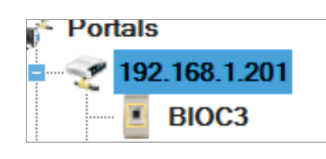

Versie controleren 6 A Firmware-update anstellingen ophalen

Klik met de rechter muisknop op de lezer en selecteer Versie controleren

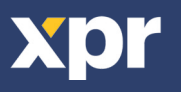

Als de lezer online is, wordt een nieuwe regel toegevoegd bovenaan in de events-tabel

| Tijd                | Portaal       | Controller     | Lezer | Deur | Gebeurtenis     | Gebruiker              |
|---------------------|---------------|----------------|-------|------|-----------------|------------------------|
| 10/31/2017 11:16:09 | 192.168.1.201 | Third Floor II | B100  |      | Apparaat online | Type: B100 Versie: 1.9 |

Als de lezer niet on-line is, wordt de volgende regel toegevoegd bovenaan in de events-tabel

| Tijd                | Portaal       | Controller     | Lezer | Deur | Gebeurtenis   | Gebruiker |
|---------------------|---------------|----------------|-------|------|---------------|-----------|
| 10/31/2017 11:17:08 | 192.168.1.201 | Third Floor II | B100  |      | Geen antwoord |           |

Klik als de lezer on-line is met de rechter muisknop op de lezer en selecteer **Configuratie verzenden** 

|       | 100               | 10/31/2017 00.33.33 132.1                  |                     |           |                |              |            |                                   |           |
|-------|-------------------|--------------------------------------------|---------------------|-----------|----------------|--------------|------------|-----------------------------------|-----------|
|       | X                 | Eigenschappen                              |                     |           |                |              |            |                                   |           |
| ingar | 0                 | Versie controleren                         |                     |           |                |              |            |                                   |           |
| Uitga | ð                 | Firmware-update                            | Controloor i        | n da avar | to tobal of d  | o oopfiqurat | io io golu | L+                                |           |
| 1.21: | đ                 | Instellingen ophalen                       | Controleer          | n de ever | its-tabel of u | econigurat   | le is gelu | ĸ                                 |           |
| 1 1   | Juri              | Configuratie verzenden                     | Tijd                | Portaal   | Controller     | Lezer        | Deur       | Gebeurtenis                       | Gebruiker |
|       | СV                | configuratie verzenden                     | 10/31/2017 11:23:07 | test      |                | 15-04-24-000 |            | Wiegand configureren              | Geslaagd  |
| 2     |                   | Geheugenstatus                             | 10/31/2017 11:23:07 | test      |                | 15-04-24-000 |            | Flexibiliteitsniveau configureren | Geslaagd  |
| Site  | ×                 | Alle gebruikers uit lezer verwijderen      | 10/31/2017 11:23:06 | test      |                | 15-04-24-000 |            | Parameters configureren           | Geslaad   |
|       | 24                | Alle gebruikers naar lezer uploaden        |                     |           |                |              |            | ,                                 |           |
|       | (                 | Updates in uitvoering verwijderen          |                     |           |                |              |            |                                   |           |
| us    | 23 <mark>%</mark> | Vervallen gebruikers uit lezer verwijderen |                     |           |                |              |            |                                   |           |

#### **9.3 LEZER BEWERKEN**

Klik met de rechter muisknop op de lezer en selecteer Eigenschappen

| 15-04- | 24-000                                     |                     |           |               |              |             |                                   |       |
|--------|--------------------------------------------|---------------------|-----------|---------------|--------------|-------------|-----------------------------------|-------|
| X      | Eigenschappen                              |                     |           |               |              |             |                                   |       |
| 0      | Versie controleren                         |                     |           |               |              |             |                                   |       |
| 2      | Firmware-update                            | Controleer ir       | n de even | ts-tabel of d | e configurat | ie is gelul | <t st<="" td=""><td></td></t>     |       |
| 1      | Instellingen ophalen                       | Tiid                | Portaal   | Controller    | Lezer        | Deur        | Gebeurtenis                       | Gebr  |
| a      | Configuratie verzenden                     | 10/31/2017 11:23:07 | test      |               | 15-04-24-000 |             | Wiegand configureren              | Gesla |
|        | Geheugenstatus                             | 10/31/2017 11:23:07 | test      |               | 15-04-24-000 |             | Flexibiliteitsniveau configureren | Gesla |
| ×      | Alle gebruikers uit lezer verwijderen      | 10/31/2017 11:23:06 | test      |               | 15-04-24-000 |             | Parameters configureren           | Gesla |
| 24     | Alle gebruikers naar lezer uploaden        |                     |           |               |              |             | ·                                 |       |
| ()     | Updates in uitvoering verwijderen          |                     |           |               |              |             |                                   |       |
| 23     | Vervallen gebruikers uit lezer verwijderen |                     |           |               |              |             |                                   |       |
|        | Delete reader                              |                     |           |               |              |             |                                   |       |

Bewerk de eigenschappen van de lezer en klik op de knop **Opslaan** 

#### — 9.4 LEZER WISSEN —

З

Klik met de rechter muisknop op de lezer en selecteer Lezer wissen

| 15-04-24 | *  | Eigenschappen                              |   |                     |                   |            |         |      |                |
|----------|----|--------------------------------------------|---|---------------------|-------------------|------------|---------|------|----------------|
|          | 0  | Versie controleren                         |   |                     |                   |            |         |      |                |
|          | 1  | Firmware-update                            |   |                     |                   |            |         |      |                |
|          | đ  | Instellingen ophalen                       |   |                     |                   |            |         |      |                |
|          | đ  | Configuratie verzenden                     |   |                     |                   |            |         |      |                |
|          |    | Geheugenstatus                             |   |                     |                   |            |         |      |                |
|          | ×  | Alle gebruikers uit lezer verwijderen      |   |                     |                   |            |         |      |                |
|          | 24 | Alle gebruikers naar lezer uploaden        |   |                     |                   |            |         |      |                |
|          | (  | Updates in uitvoering verwijderen          | п | Tere                | Destal            | Casterlas  | Deadea  | Deer | Fired          |
|          | 23 | Vervallen gebruikers uit lezer verwijderen |   | 10/20/2015 14:27:10 | Fold              | Controller | neduer  | Door |                |
|          |    | Delete reader                              |   | 10/28/2015 14:27:19 | Konvertor_192.168 | •          | asroaso |      | Reader deleted |

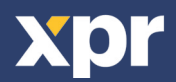

1. Open het venster Gebruikers en creëer een nieuwe gebruiker.

- Klik op "Nieuwe gebruiker", en voer een naam, ID(kaartnummer) en Toegangscode in.(8.7)
- 2. Ga naar het tabblad "Biometrisch"
- 3. Selecteer de lezer (met de linker muisknop) via welke de programmering zal worden uitgevoerd. (8.8)
- 4. Klik met de rechter muisknop op de vingertop en selecteer programmeren. (8.9)

5. Leg tijdens de volgende 25 sec. de vinger op de geselecteerde lezer, de vingertop wordt rood en het percentage van de geslaagde programmering wordt getoond langs de vingertop. (8.10)

Tijdens deze 25 sec. blijft de lezer continu oranje knipperen.

6. Herhaal punt 4&5 voor elke vinger die geprogrammeerd moet worden.

7. Klik op "Nieuw opslaan" en de vingerafdruk wordt automatisch verzonden naar alle biometrische lezers waartoe de betrokken gebruiker toegang heeft, m.a.w. naar alle lezers die overeenstemmen met het toegangsniveau dat is toegewezen aan de betrokken gebruiker.

**Voorbeeld:** Als de gebruiker een "Onbeperkt" Toegangsniveau heeft, worden de vingerafdrukken verzonden naar alle lezers, als de gebruiker alleen een Toegangsniveau heeft voor Lezer1 en Lezer 3, worden de vingerafdrukken alleen naar die twee lezers verzonden.

**Opmerking:** Om te controleren of alle vingerafdrukken naar de lezer verzonden zijn, klikt u met de rechter muisknop op de lezer en selecteert u "Geheugenstatus". (8.11)

In het venster Gebeurtenis verschijnt een regel waarin het aantal vingerafdrukken wordt weergegeven die zijn opgeslagen in de lezer. (8.12)

**Opmerking:** Als voor één gebruiker meerdere vingerafdrukken toegevoegd worden, verzenden al deze vingerafdrukken dezelfde Wiegand-code naar de controller, namelijk de code die in het veld Gebruikers-ID(kaartnummer) is vermeld.

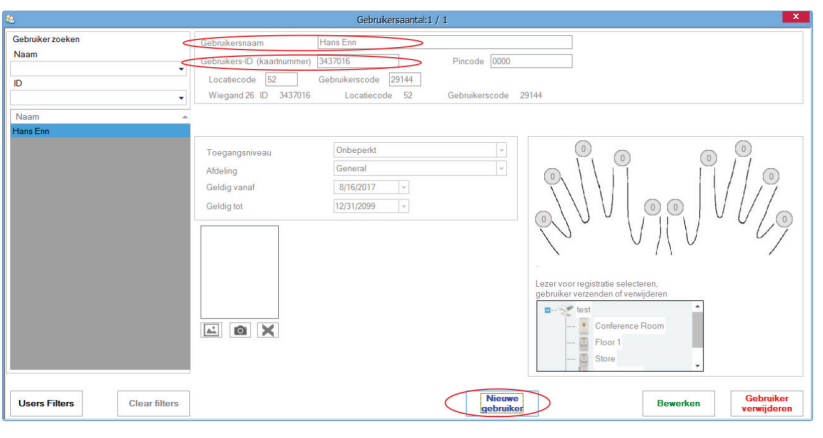

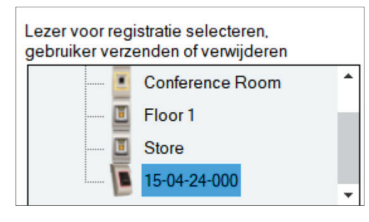

8.8

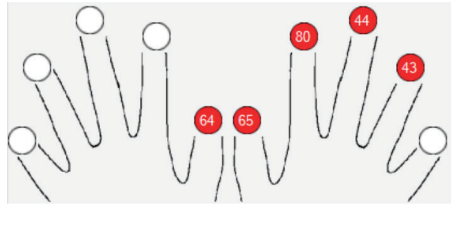

8.10

| $\cap$ | ( )      | V       |    | $\mathcal{O}$ |   |
|--------|----------|---------|----|---------------|---|
| Y      | Registre | eren    |    |               |   |
|        | Alles ve | rwijder | en |               |   |
| 1      |          |         |    | 1             | ł |
|        |          | 8.9     |    |               |   |

|        | X               | Eigenschappen                              |
|--------|-----------------|--------------------------------------------|
| Ingar  | 0               | Versie controleren                         |
| Uitga  | $\underline{A}$ | Firmware-update                            |
| .1.213 | Ĵ               | Instellingen ophalen                       |
| R 1    | đ               | Configuratie verzenden                     |
| R 2    |                 | Geheugenstatus                             |
| Site   | ×               | Alle gebruikers uit lezer verwijderen      |
|        | 24              | Alle gebruikers naar lezer uploaden        |
|        |                 | Updates in uitvoering verwijderen          |
| aus    | 22              | Vervallen gebruikers uit lezer verwijderen |

| Lezer      | Deur | Gebeurtenis               |
|------------|------|---------------------------|
| Main Entry |      | Geregistreerde vingers: 2 |
|            |      | 8.12                      |

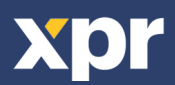

#### 9.6 VINGERAFDRUKKEN WISSEN

Gewoonlijk worden de vingerafdrukken opgeslagen in de biometrische lezer en in de software. Ze kunnen alleen worden gewist in de lezers of vanop beide plaatsen.

#### Eén gebruiker wissen uit de biometrische lezer

Selecteer de gebruiker

Klik op "Gebruiker wissen". De gebruiker wordt samen met de bijbehorende vingerafdrukken gewist uit de software en de vingerafdruklezers. (8.14)

#### Alle gebruikers wissen uit de biometrische lezer

Klik met de rechter muisknop op de lezer en selecteer "Alle gebruikers wissen uit lezer" (8.15)

#### Een of meer vingerafdrukken wissen

Selecteer de gebruiker en open het tabblad "Biometrisch" Ga naar de vingerafdruk die moet worden gewist, klik erop met de rechter muisknop en selecteer "Wissen" voor één vinger of "Alles wissen" voor alle vingers van de gebruiker. Klik op "Wijzigingen opslaan".

Met deze procedure worden de vingerafdrukken van de gebruiker gewist uit de software en uit de lezer. (8.16)

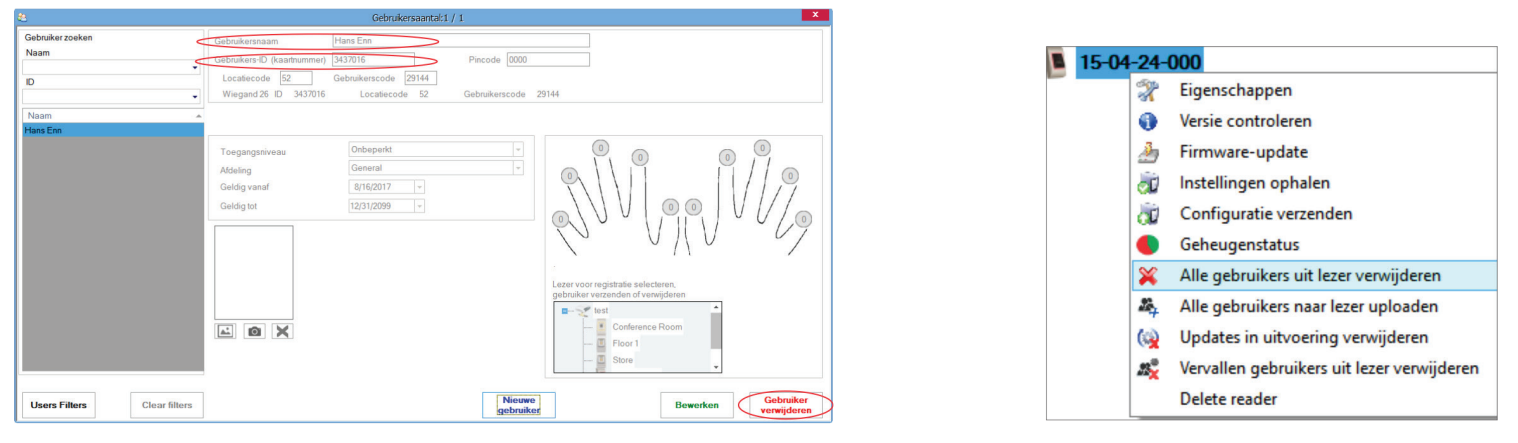

8.14

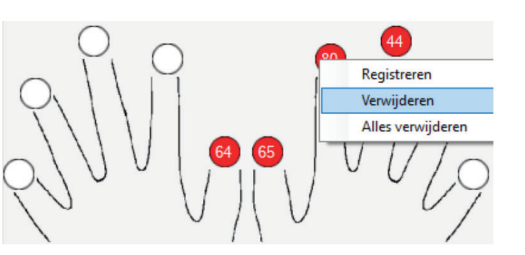

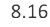

#### — 9.7 DE VINGERAFDRUKKEN UPLOADEN NAAR DE BIOMETRISCHE LEZERS

Klik met de rechter muisknop op de biometrische lezer Selecteer "Alle gebruikers uploaden naar lezer" Terwijl de vingerafdrukken worden ontvangen, knippert de lezer oranje.

**Opmerking:** Gebruik deze functie wanneer u een lezer wijzigt of toevoegt, als er taken in behandeling worden gewist in de software of als er twijfel bestaat of de vingerafdrukken in het geheugen van de lezer gesynchroniseerd zijn met de database van de software.

Bij normaal gebruik worden de vingerafdrukken automatisch verzonden en wordt deze functie niet gebruikt

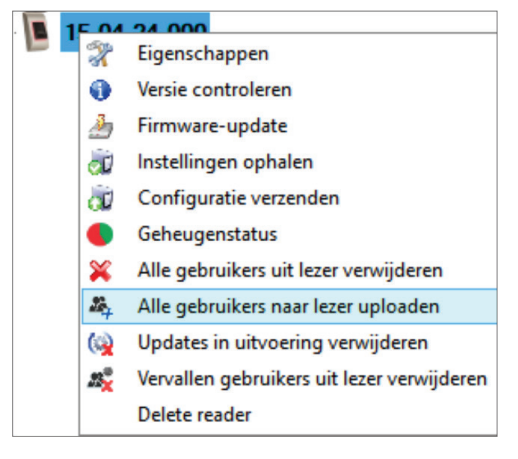

8.15

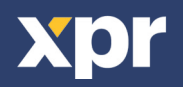

BIOMANAGER CS heeft Wiegand 26, 30, 34 en 40 bit als standaardopties ingesteld, 3 Wiegand-instellingen kunnen door de gebruiker zelf gedefinieerd worden.

#### Aangepast Wiegand-formaat instellen o Selecteer **Wiegand** in het menu **Instellingen**

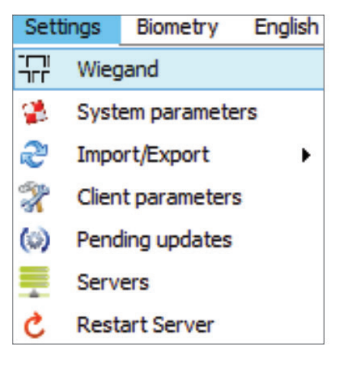

| Wiegand26           | • |
|---------------------|---|
| Custom 1            |   |
| Custom 2            |   |
| Custom 3            |   |
| Wiegand26           |   |
| Wiegand26 no parity |   |
| Wiegand30           |   |
| Wiegand34           |   |
| Wiegand34 no parity |   |
| Wiegand40           |   |

In het Wiegand-setupvenster selecteert u een van de aangepaste Wiegand-formaten

#### Stel de Wiegand-parameters in

|             |    |     |     |   |     |    |     |      |    |          |    |    |    | Wie   | egan  | d  |    |    |    |    |    |    |    |    |    |    |    |      |    |    | -  |    | X |
|-------------|----|-----|-----|---|-----|----|-----|------|----|----------|----|----|----|-------|-------|----|----|----|----|----|----|----|----|----|----|----|----|------|----|----|----|----|---|
| Custom 1    |    |     | 3   | 2 |     | •  | .]  |      | Ар | •<br>ply |    |    |    |       |       |    |    |    |    |    |    |    |    |    |    |    |    | Save | •  |    |    |    |   |
| Item        | Lo | cat | ion |   | Ту  | pe |     | Star | t  | Sto      |    |    |    | Dat   | а     |    | 7  |    | 6  |    | 5  |    | 4  | 3  | 6  | 2  |    | 1    |    | 0  | 1  |    |   |
| Parity1     | 1  |     |     |   | 1   |    | 0   | 0    |    | 16       | -  |    | 11 | ID lo | w1    |    | 24 | ł  | 25 |    | 26 | :  | 27 | 20 | 3  | 29 |    | 30   |    | 31 |    |    |   |
| Parity2     | 32 |     |     |   | 0   |    | - 1 | 7    |    | 31       |    |    | LI | ID hi | gh2   |    | 16 | 5  | 17 |    | 18 |    | 19 | 20 | )  | 21 |    | 22   |    | 23 |    |    |   |
| Parity3     | 0  |     |     |   | 0   |    | - 0 |      |    | 0        |    |    | 11 | Site  | low3  |    | 8  |    | 9  |    | 10 |    | 11 | 12 | 2  | 13 |    | 14   |    | 15 |    |    |   |
| Parity4     | 0  |     |     |   | 0   |    | • 0 |      |    | 0        |    |    | Ц  | Site  | high4 | ł  | 0  |    | 0  |    | 2  |    | 3  | 4  |    | 5  |    | 6    |    | 7  |    |    |   |
|             |    |     |     |   |     |    |     |      |    |          |    |    |    |       |       |    |    |    |    |    |    |    |    |    |    |    |    |      |    |    |    |    |   |
|             |    | 1   | 2 3 | 3 | 4 ! | 5  | 6   | 7    | 8  | 9        | 10 | 11 | 12 | 13    | 14    | 15 | 16 | 17 | 18 | 19 | 20 | 21 | 22 | 23 | 24 | 25 | 26 | 27   | 28 | 29 | 30 | 31 |   |
| Mask        | 0  | C   | 0   | 0 | 0 0 |    | 0   | 0    | 0  | 0        | 0  | 0  | 0  | 0     | 0     | 0  | 0  | 0  | 0  | 0  | 0  | 0  | 0  | 0  | 0  | 0  | 0  | 0    | 0  | 0  | 0  | 0  |   |
| Data        |    | 2   | 3   | 4 | 4 5 |    | 6   | 7    | 8  | 9        | 10 | 11 | 12 | 13    | 14    | 15 | 16 | 17 | 18 | 19 | 20 | 21 | 22 | 23 | 24 | 25 | 26 | 27   | 28 | 29 | 30 | 31 |   |
| Parity      | F  | 1   |     |   |     |    |     |      |    |          |    |    |    |       |       |    |    | 0  | 0  | 0  | 0  | 0  | 0  | 0  | 0  | 0  | 0  | 0    | 0  | 0  | 0  | 0  |   |
| Wiegand out | F  | 1 2 | 3   | 4 | 1 5 |    | 6   | 7    | 8  | 9        | 10 | 11 | 12 | 13    | 14    | 15 | 16 | 17 | 18 | 19 | 20 | 21 | 22 | 23 | 24 | 25 | 26 | 27   | 28 | 29 | 30 | 31 |   |

#### Klik op de knop **Opslaan**

#### **Opmerking:**

De Wiegand-instellingen kunnen door de eindgebruiker niet worden gewijzigd. Laat de installateur de parameters instellen en breng hierin geen wijzigingen aan.

Voor meer informatie verwijzen wij u naar BIOMANAGER CS User Manual.

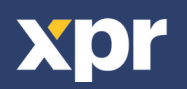

# — 10. BESCHRIJVING VAN WIEGAND-PROTOCOL -

De gegevens worden verzonden via lijn DATA 0 voor een logische "0" en lijn DATA 1 voor een logische "1". Beide lijnen maken gebruik van omgekeerde logica, wat betekent dat een lage puls op DATA 0 een "0" aangeeft en een lage puls op DATA 1 een "1" aangeeft. Als de lijnen hoog zijn worden er geen gegevens verzonden. Slechts één van de twee lijnen (DATA 0 / DATA 1) kan per keer een puls afgeven.

Voorbeeld: data 0010....

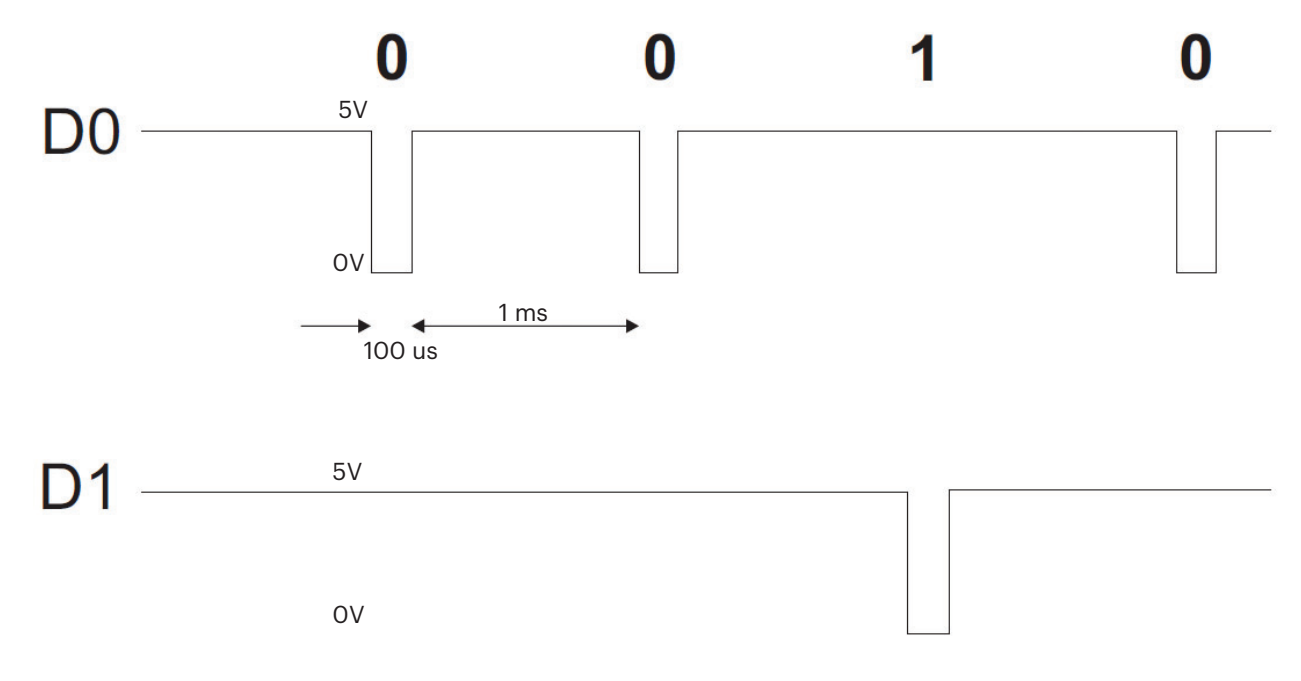

Data bit 0 = ca. 100 ms (microseconden) Data bit 1 = ca. 100 ms (microseconden)

Tijd tussen twee databits: ca. 1 ms (milliseconde). Beide datalijnen (D0 en D1) zijn hoog.

#### **Beschrijving 26 bits Wiegand-formaat**

Elk datablok bestaat uit een eerste pariteitsbit P1, een vaste 8 bits header, 16 bits gebruikerscode en een tweede pariteitsbit P2. Een dergelijk datablok wordt hieronder getoond:

| Pariteitsbit (bi    | t 1) + 8 b | its header + 16 bits | gebruikerscode = 2 bytes + Pari | teitsbit (bit 26) |
|---------------------|------------|----------------------|---------------------------------|-------------------|
|                     | P1         | XXXXXXXX             | ΧΧΧΧΥΥΥΥ ΥΥΥΥΥΥΥΥ               | P2                |
| Voorbeeld:          |            | 170                  | 31527                           |                   |
|                     | 1          | 10101010             | <b>0111</b> 101100100111        | 0                 |
| <b>Opmerking:</b> F | Pariteitsb | its worden als volg  | It berekend:                    |                   |
| P1 = e              | even pari  | teit berekend over   | de bits 2 tot 13 (X)            |                   |
| P2 = 0              | oneven p   | pariteit berekend ov | ver de bits 14 tot 25 (Y)       |                   |

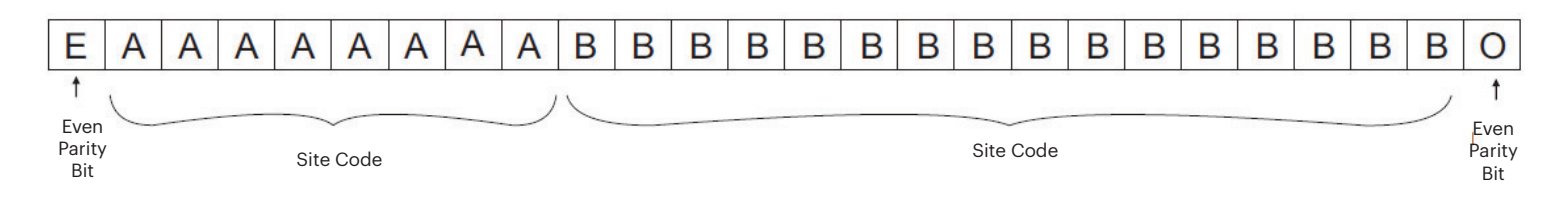

# —— 11. VEILIGHEIDSMAATREGELEN

Installeer het apparaat niet zonder beschermende afdekking op een plaats die is blootgesteld aan direct zonlicht. Installeer het toestel en de kabels niet dichtbij een bron van sterke elektromagnetische velden, zoals een radiozendantenne. Plaats het toestel niet dichtbij of boven verwarmingsapparatuur.

Bij het reinigen mogen het water of de andere reinigingsvloeistoffen niet op het toestel gespoten of gespat worden, maar moeten deze uitgeveegd worden met een zachte doek of handdoek.

Laat het toestel niet aanraken door kinderen die niet onder toezicht worden gehouden.

Houd ermee rekening dat het oppervlak van de sensor bij een reiniging met wasmiddel, benzeen of verdunner beschadigd wordt, en dat de vingerafdruk niet meer kan worden ingevoerd.

Dit product voldoet aan de eisen van de EMC-richtlijn 2014/30/EU. En voldoet tevens aan de RoHS2-richtlijn (BGS) EN50581:2012

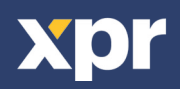